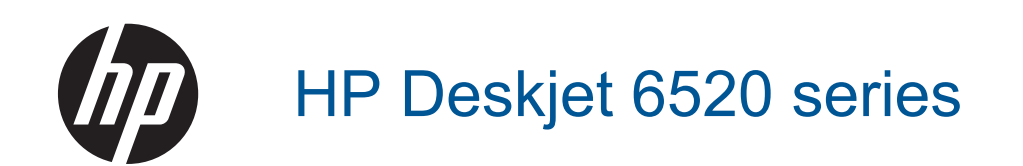

# Innehåll

| 1 | HP Deskjet 6520 series Hjälp                                            | 3         |
|---|-------------------------------------------------------------------------|-----------|
| 2 | Lär dig mer om HP Deskjet                                               |           |
|   | Skrivarens delar                                                        | 5         |
|   | Funktioner på kontrollpanelen                                           | 7         |
|   | Statuslampa för trådlös funktion                                        | 7         |
|   | Minneskort och platser                                                  |           |
| 3 | Hur gör jag?                                                            | 9         |
| 4 | Skriva ut                                                               |           |
|   | Skriva ut foton från ett minneskort                                     |           |
|   | Trådlöst direktutskrift                                                 |           |
|   | Välja utskriftsmedier                                                   |           |
|   | Fylla på utskriftsmaterial                                              |           |
|   | Rekommenderade papperstyper för fotoutskrift                            |           |
|   | Rekommenderade papperstyper för utskrift och kopiering                  |           |
|   | Tips för lyckade utskrifter                                             |           |
| 5 | Använda webbtjänster                                                    | 10        |
|   | SKriva ut fran valfri plats                                             |           |
|   | Använda HP Apps för utskrift.                                           |           |
|   | Tips angående användning av webbtjänster                                |           |
| 6 | Kopiera och skanna                                                      |           |
| - | Kopiera textdokument eller blandade dokument                            |           |
|   | Skanna till en dator eller ett minneskort.                              |           |
|   | Tips för lyckad kopiering och skanning                                  |           |
| 7 | Använda bläckpatroner                                                   |           |
|   | Kontrollera ungefärliga bläcknivåer                                     |           |
|   | Rengöra skrivhuvudet automatiskt                                        |           |
|   | Byta bläckpatroner                                                      |           |
|   | Justera skrivaren                                                       |           |
|   | Beställa bläcktillbehör                                                 |           |
|   | Garanti för bläckpatroner                                               |           |
|   | Tips angående bläckpatroner                                             | 29        |
| 8 | Anslutningar                                                            |           |
|   | Ansluta HP Deskjet till ett nätverk                                     |           |
|   | Ansluta tradiost till skrivaren utan router                             |           |
|   | Byta fran en USB-anslutning till en tradios natverksanslutning          |           |
|   | Ansluta en ny skrivare                                                  |           |
|   | Andra natverksinstallningarna.                                          |           |
|   | lips for installation och anvandning av en natverksansluten skrivare    |           |
|   | Avancerade verktyg for skrivarhantering (for natverksanslutna skrivare) |           |
| 9 | Lösa problem<br>Behöver du mer hjälp                                    | 70        |
|   | Benistrera din skrivare                                                 |           |
|   | Ataärda nannaretrassal                                                  |           |
|   | iga va μαρμοι su associ<br>I ösa problem med att skriva ut              |           |
|   | Lösa problem med att koniera och skanna                                 | 40<br>//0 |
|   | Lösa nätverksprohlem                                                    | 40        |
|   | Sunnort från HP ner telefon                                             |           |
|   |                                                                         |           |

#### 10 Teknisk information

| Medde  | elande                                    | 47 |
|--------|-------------------------------------------|----|
| Inform | nation om bläckpatronschip                | 47 |
| Specif | fikationer                                | 48 |
| Miljöv | änlig produkthantering                    | 49 |
| Inform | nation om gällande lagar och förordningar | 55 |
| Bestä  | mmelser för trådlösa enheter              | 57 |
| Index  |                                           | 61 |

# 1 HP Deskjet 6520 series Hjälp

Mer information om HP Deskjet 6520 series finns i:

- Lär dig mer om HP Deskjet
- Hur gör jag?
- Skriva ut
- Använda webbtjänster
- Kopiera och skanna
- Använda bläckpatroner
- Anslutningar
- Teknisk information
- Lösa problem

Kapitel 1

# 2 Lär dig mer om HP Deskjet

- <u>Skrivarens delar</u>
- Funktioner på kontrollpanelen
- <u>Statuslampa för trådlös funktion</u>
- Minneskort och platser

### Skrivarens delar

HP Deskjet 6520 series sedd framifrån och ovanifrån

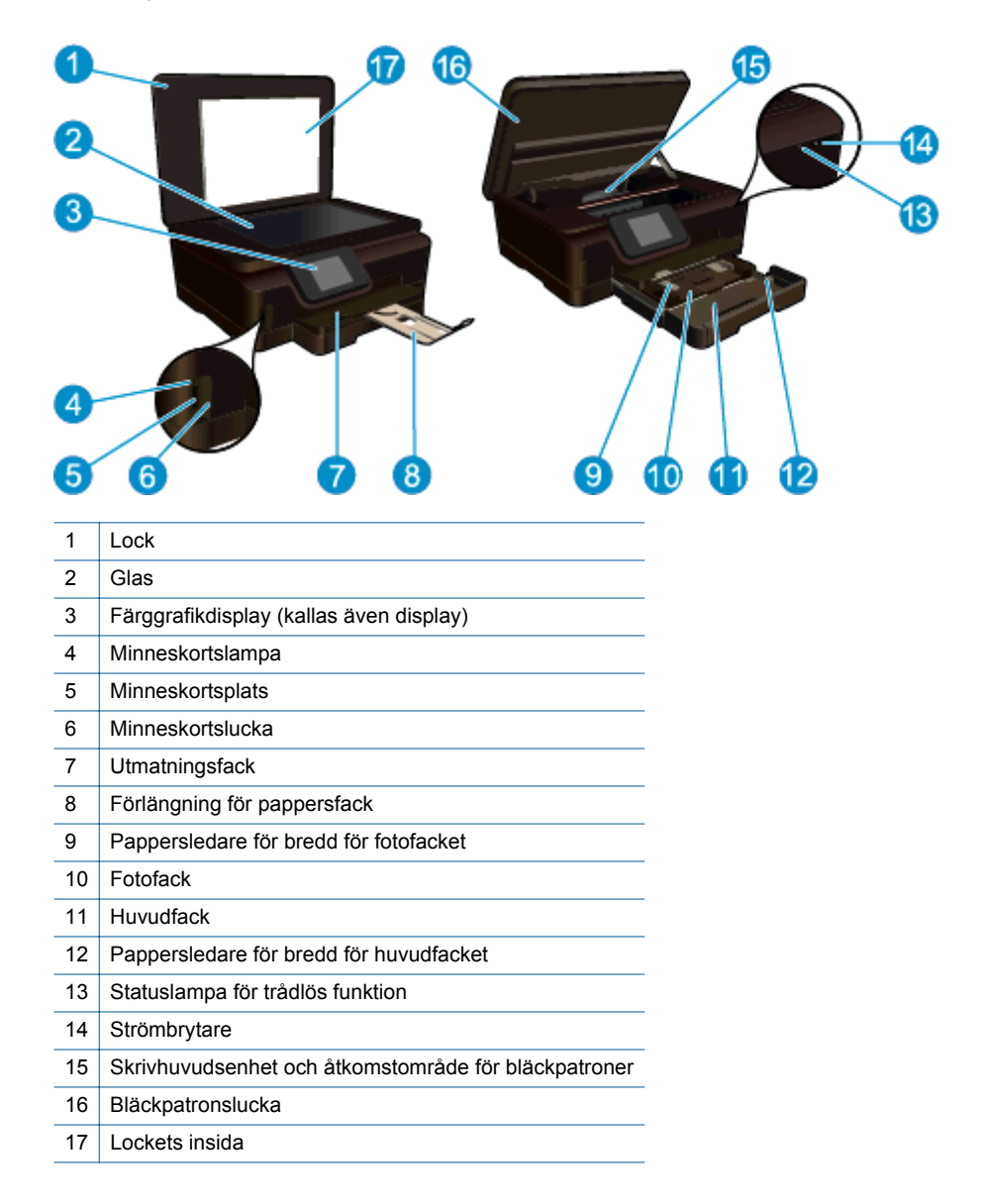

HP Deskjet 6520 series sedd ovanifrån och bakifrån

| 18 | Skrivhuvudsenhet                                                       |
|----|------------------------------------------------------------------------|
| 19 | Åtkomstområde för bläckpatroner                                        |
| 20 | Plats för modellnummer                                                 |
| 21 | Strömanslutning (används bara med den nätadapter som levererats av HP) |
| 22 | Bakre USB-port                                                         |

### Funktioner på kontrollpanelen

Pekskärmen visar menyer, foton, apps och meddelanden. Du kan trycka och dra med fingret horisontellt för att bläddra igenom foton, apps och menyer och du kan trycka och dra med fingret vertikalt för att bläddra igenom menyalternativ.

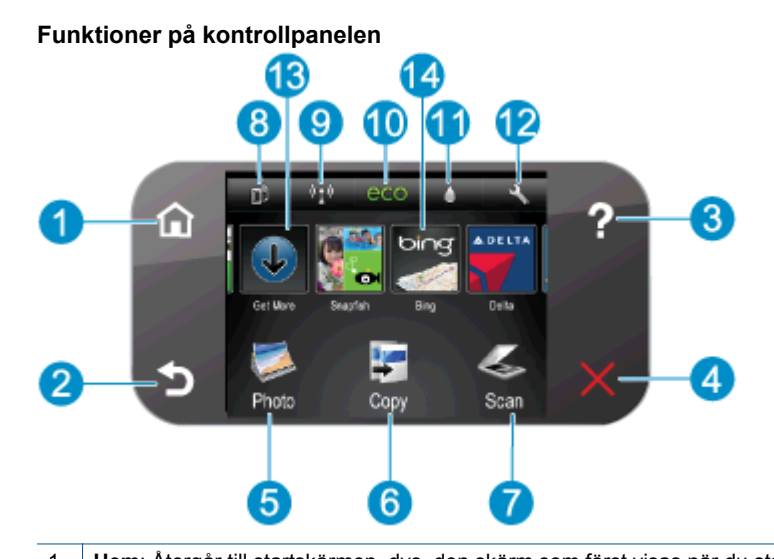

| 1  | Hem: Atergår till startskärmen, dvs. den skärm som först visas när du startar skrivaren.                                                                                                    |
|----|----------------------------------------------------------------------------------------------------|
| 2  | Bakåt: Återgår till den föregående skärmen.                                                                                                    |
| 3  | Hjälp: På startskärmen visas alla hjälpavsnitt. På andra skärmar visas information eller en animation som en hjälp med den pågående åtgärden.                                                                                                    |
| 4  | Avbryt: Avbryter den aktuella åtgärden.                                                                                                    |
| 5  | Foto: Öppnar menyn Foto där du kan visa och skriva ut olika foton, reproducera ett utskrivet foto eller överföra ett foto till Snapfish för att dela det med andra.                                                                                                    |
| 6  | Kopiera: Öppnar menyn Kopiera där du kan göra enkel- eller dubbelsidiga kopior i färg eller svartvitt.                                                                                                    |
| 7  | Skanna: Öppnar Skanna där du kan välja en destination för skanningen.                                                                                                    |
| 8  | ePrint-ikonen: Öppnar menyn Webbtjänstsammanfattning där du kan få detaljer om ePrint-statusen, ändra ePrint-<br>inställningarna eller skriva ut en infosida.                                                                                                    |
| 9  | Ikonen för <b>Trådlöst</b> : Öppnar menyn <b>Sammanfattning trådlöst</b> där du kan kontrollera statusen och ändra inställningarna för den trådlösa funktionen. Du kan också skriva ut en testrapport om trådlöst som hjälper dig att diagnostisera problem med nätverksanslutningen. |
| 10 | Eco-ikonen: Öppnar menyn Eco där du kan ställa in skärmljusstyrka, dubbelsidig kopiering, viloläge samt autoströmavstängning för att spara energi.                                                                                                    |
| 11 | Bläck-ikonen: Visar de uppskattade bläcknivåerna per patron. Visar en varningssymbol om bläcknivån understiger den förväntade miniminivån.                                                                                                    |
| 12 | Inställnikonen: Öppnar menyn Inställn. där du kan ändra inställningar och använda verktyg för att utföra underhåll.                                                                                                    |
| 13 | Få mer: Om webbtjänster är aktiverade kommer du till internet där du kan ladda ned fler Apps.                                                                                                    |
| 14 | Apps: Tillhandahåller ett snabbt och enkelt sätt att komma åt och skriva ut information från webben, som t.ex. kartor, kuponger, färgläggningssidor, pussel och mycket annat.                                                                                                    |

### Statuslampa för trådlös funktion

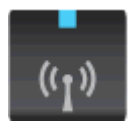

#### Kapitel 2

| Lampans beteende | Lösning                                                                                                    |
|------------------|----------------------------------------------------------------------------------------------------|
| Av               | Den trådlösa funktionen är avstängd. Tryck på ikonen <b>Trådlöst</b> om du vill öppna<br>menyn <b>Trådlöst</b> på skrivardisplayen. Använd menyn <b>Trådlöst</b> om du vill aktivera<br>trådlös utskrift.                    |
| Blinkar långsamt | Den trådlösa funktionen är på men skrivaren är inte ansluten till något nätverk.<br>Om det inte går att upprätta någon anslutning ska du försäkra dig om att<br>skrivaren befinner sig inom den trådlösa signalens räckvidd. |
| Blinkar snabbt   | Ett fel har uppstått i den trådlösa funktionen. Se meddelandet på skrivarens display.                                                                                                    |
| På               | En trådlös anslutning har upprättats och du kan skriva ut.                                                                                                    |

### Minneskort och platser

#### Minneskort och platser

Din produkt har en av följande konfigurationer och stöder de typer av minneskort som räknas upp nedan.

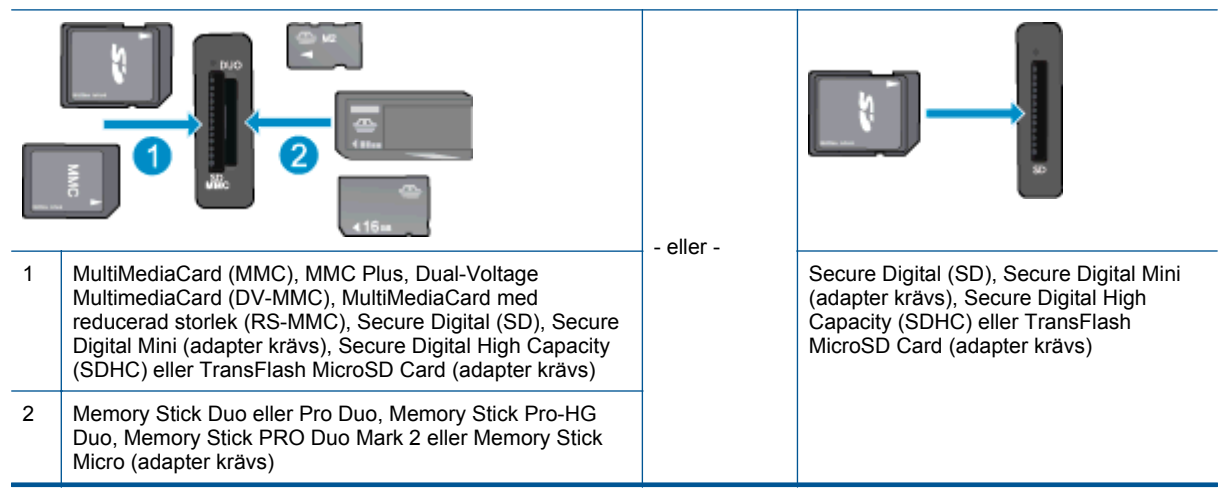

# 3 Hur gör jag?

Det här avsnittet innehåller länkar till uppgifter som utförs ofta, såsom utskrift av foton, skanning och kopiering.

- Fylla på utskriftsmaterial
- <u>Trådlöst direktutskrift</u>
- Byta bläckpatroner
- Använda HP Apps för utskrift
- Komma igång med HP ePrint

- <u>Skriva ut foton från ett minneskort</u>
- <u>Åtgärda papperstrassel</u>
- Kopiera textdokument eller blandade dokument
- Skanna till en dator eller ett minneskort
- Lösa problem

Kapitel 3

# 4 Skriva ut

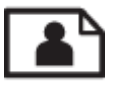

Skriva ut foton från ett minneskort

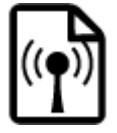

Trådlöst direktutskrift

#### Se även

 <u>Fylla på utskriftsmaterial</u> <u>Tips för lyckade utskrifter</u>

### Skriva ut foton från ett minneskort

#### Så här skriver du ut foton från ett minneskort

- 1. Lägg i fotopapper i fotofacket.
- 2. Se till att pappersfackets förlängningsdel är öppen.
- 3. Sätt i ett minneskort i motsvarande minneskortplats.

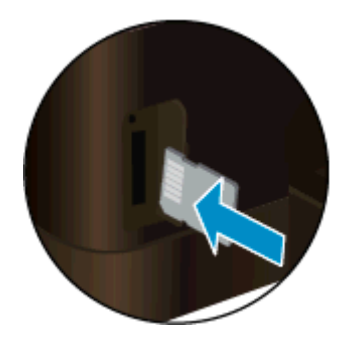

- 4. På startskärmen trycker du på Foto och på Visa & skriv.
- 5. Tryck på Foto och sedan på Minneskort.
- 6. Tryck på och markera ett foto som du vill skriva ut.
- 7. Tryck på uppåt- eller nedåtpilen för att ange hur många foton du vill skriva ut.
- Tryck på Redigera om du vill välja alternativ för att ändra de markerade fotona. Du kan rotera eller beskära ett foto eller slå på eller stänga av Korrigera foto. Du kan också lägga till en ram till fotot, justera ljusstyrkan eller tillämpa färgeffekter på fotot.
- 9. Tryck på **Klar** och förhandsgranska det valda fotot. Om du vill justera layout, papperstyp, korrigering av röda ögon eller datumstämpel trycker du på **Inställn.** och därefter på ditt val. Du kan också spara de nya inställningarna som standardinställningar.
- 10. Tryck på Skriv ut för att starta utskriften.

#### Se även

 Fylla på utskriftsmaterial Tips för lyckade utskrifter

### Trådlöst direktutskrift

Med Trådlöst direkt kan du skriva ut trådlöst direkt till skrivaren, utan trådlös router, från din Wi-Fi-beredda dator eller mobila enhet.

#### Så här skriver du ut med Trådlöst direkt

- Kontrollera att Trådlöst direkt är på. Om du vill kontrollera statusen för Trådlöst direkt trycker du på ikonen Trådlöst på startskärmen. Om den är avstängd trycker du på Inställn.-knappen och sedan på Trådlöst direkt. Mer information finns i <u>Ansluta trådlöst till skrivaren utan router</u>.
- 2. På din trådlösa dator eller mobila enhet slår du på Wi-Fi-radion och söker efter namnet för Trådlöst direkt och ansluter till detta (till exempel HP-Print-xx-Deskjet 6520).
- 3. Skriv ut ett foto eller ett dokument på normalt sätt från datorn eller den mobila enheten.
- Anmärkning 1 Om du vill skriva ut från en mobil enhet behöver du ha en utskriftsapplikation på den mobila enheten.

Anmärkning 2 Om du vill skriva ut från datorn behöver du installera skrivarprogramvaran.

### Välja utskriftsmedier

Skrivaren fungerar bra tillsammans med de flesta typer av kontorsmedier. Använd HP-medier om du vill ha bästa möjliga utskriftskvalitet. Besök HPs webbplats <u>www.hp.com</u> om du vill ha mer information om HP-medier.

HP rekommenderar vanligt papper med ColorLok-logotypen för utskrift och kopiering av vardagsdokument. Alla papper med ColorLok-logotyp testas individuellt för att uppfylla höga standarder beträffande tillförlitlighet och utskriftskvalitet, producerar dokument med klara, levande färger och djupa svarta nyanser och torkar snabbare än annat papper. Leta efter papper med ColorLok-logotypen i olika vikter och storlekar från de ledande papperstillverkarna.

Om du vill köpa HP-papper kan du gå till Köp produkter och tjänster och välja bläck, toner och papper.

### Fylla på utskriftsmaterial

Gör något av följande:

#### Lägg i papper på 10 x 15 cm (4 x 6 tum).

- a. Dra ut huvudfacket.
  - Dra ut fotofacket och skjut pappersledaren för bredd utåt.

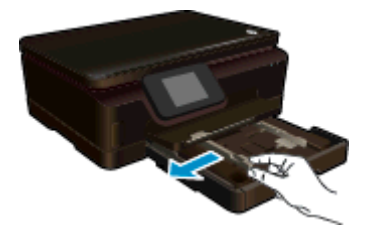

- b. Fyll på papper.
  - Lägg en fotopappersbunt i fotofacket med kortsidan framåt och utskriftssidan nedåt.

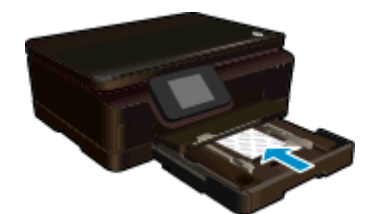

- Given Skjut in bunten tills det tar stopp.
  - Anmärkning Om fotopapperet som du använder har perforerade flikar lägger du i papperet så att flikarna hamnar närmast dig.
- C Skjut in pappersledaren för bredd tills det tar stopp mot kanten på fotopapperet.

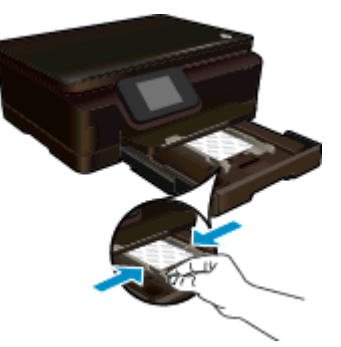

c. Skjut in huvudfacket igen och öppna sedan förlängningsdelen.

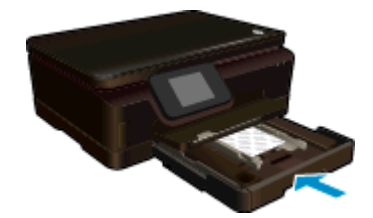

#### Lägg i A4-papper eller papper på 8,5 x 11 tum

- **a**. Dra ut huvudfacket.
  - Om fotofacket är öppet skjuter du in det igen.
  - Skjut huvudfackets pappersledare för bredd utåt.
  - Ta bort eventuella medier som lagts i tidigare.

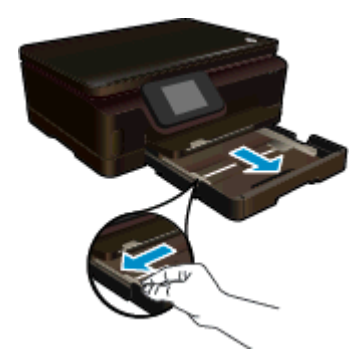

- b. Fyll på papper.
  - Lägg i pappersbunten i huvudfacket med kortsidan framåt och utskriftssidan nedåt.

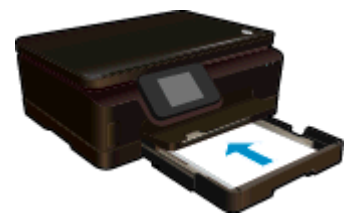

- Skjut pappersbunten framåt tills det tar stopp.
- C Skjut in pappersledaren för bredd tills det tar stopp mot kanten på papperet.

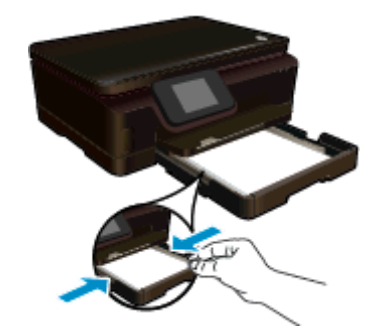

c. Skjut in huvudfacket igen och öppna sedan förlängningsdelen.

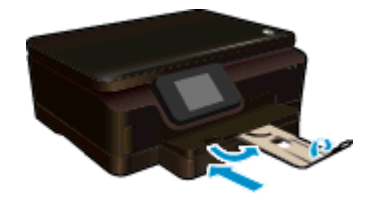

Anmärkning Låt stoppet vara infällt när du använder papper i Legal-format.

#### Fylla på kuvert

- **a**. Dra ut huvudfacket.
  - Om fotofacket är öppet skjuter du in det igen.
  - Skjut huvudfackets pappersledare för bredd utåt.
  - Ta bort eventuella medier som lagts i tidigare.

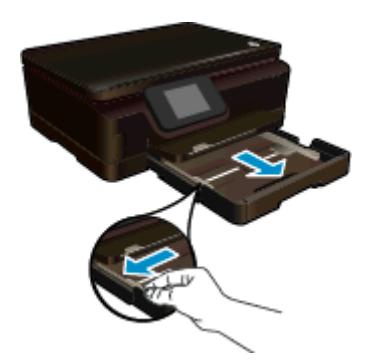

- b. Lägg i kuvert.
  - Lägg i ett eller flera kuvert i mitten av huvudfacket. Utskriftssidan ska vara vänd nedåt. Fliken ska vara på vänster sida och vänd uppåt.

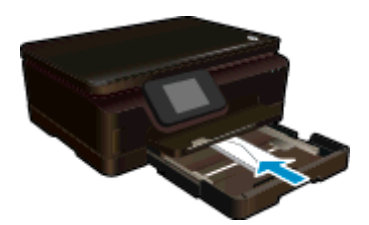

- Given Skjut kuvertbunten framåt tills det tar stopp.
- Tryck pappersledaren för bredd mot kuvertbunten, så långt det går.

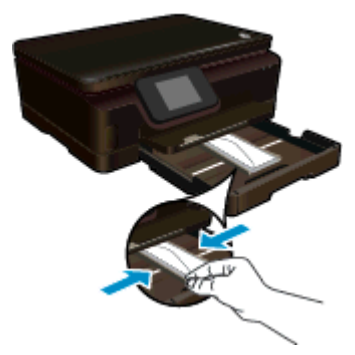

c. Skjut in huvudfacket igen och öppna sedan förlängningsdelen.

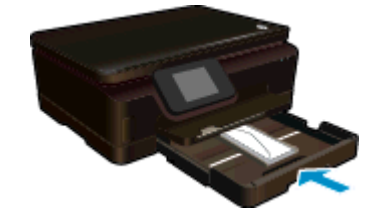

### Rekommenderade papperstyper för fotoutskrift

Om du vill ha den bästa utskriftskvaliteten rekommenderar HP att du använder HP-papper som är särskilt framtaget för den typ av projekt du skriver ut. Alla papperstyper finns inte i alla länder/regioner.

| Papper                        | Beskrivning                                                                                                    |
|-------------------------------|----------------------------------------------------------------------------------------------------|
| HP Premium Plus fotopapper    | HPs bästa fotopapper är tungt för att ge foton av professionell<br>kvalitet. Det har en snabbtorkande finish som gör att det inte kladdar<br>och är enkelt att hantera. Det är beständigt mot vatten, kladd,<br>fingeravtryck och fukt. Det finns i flera storlekar, inklusive A4, 8,5 x 11<br>tum, 10 x 15 cm (4 x 6 tum), 13 x 18 cm (5 x 7 tum) och två<br>ytbehandlingar – högglättat eller mjukt glättat (satinmatt). Det är<br>syrafritt för att ge dokument med lång hållbarhet.                                                              |
| HP Advanced fotopapper        | Ett kraftigt fotopapper med snabbtorkande finish för enkel hantering<br>utan kladd. Det är beständigt mot vatten, kladd, fingeravtryck och<br>fukt. Dina utskrifter känns och ser ut som foton som framkallats<br>professionellt. Det finns i flera storlekar, inklusive A4, 8,5 x 11 tum, 10<br>x 15 cm (4 x 6 tum), 13 x 18 cm (5 x 7 tum) och två ytbehandlingar –<br>glättat eller mjukt glättat (satinmatt). Det är syrafritt för att ge<br>dokument med lång hållbarhet.                                                                       |
| HP fotopapper för vardagsbruk | Skriv ut färgglada vardagsfoton till låg kostnad, på papper som tagits<br>fram för vanliga fotoutskrifter. Detta överkomliga fotopapper torkar<br>snabbt vilket gör det enkelt att hantera. Du får skarpa, tydliga bilder<br>med det här papperet i vilken bläckstråleskrivare som helst. Det finns<br>med glättad yta i storlekarna 8,5 x 11 tum, A4, 4 x 6 tum och 10 x 15<br>cm. Det är syrafritt för att ge dokument med lång hållbarhet.                                                                                                    |
| HP fotovärdepaket             | HP fotovärdepaket innehåller HPs originalbläckpatroner och HP<br>Advanced fotopapper för att du på ett bekvämt sätt ska spara tid och<br>slippa prova dig fram för att skriva ut foton med labbkvalitet till<br>överkomligt pris på din HP-skrivare. Äkta HP-bläck och HP Advanced<br>fotopapper har tagits fram för att fungera tillsammans så att dina<br>foton håller länge och bevarar sin intensitet i utskrift efter utskrift.<br>Passar utmärkt för att skriva ut hela semesterns foton eller flera<br>utskrifter som du kan dela med dig av. |

### Rekommenderade papperstyper för utskrift och kopiering

Alla papperstyper finns inte i alla länder/regioner.

| Papper                                                                      | Beskrivning                                                                                                    |
|-----------------------------------------------------------------------------|----------------------------------------------------------------------------------------------------|
| HP broschyrpapper och HP professionellt papper<br>180 gsm                   | Dessa papper är glättade eller matta på båda sidor och lämpar sig<br>för dubbelsidiga tillämpningar. De är det bästa valet om du vill<br>producera marknadsmaterial av professionell kvalitet som t.ex.<br>broschyrer och utskick, eller affärsgrafik för rapportomslag och<br>kalendrar.                                                                                             |
| HP Premium presentationspapper 120 gsm och HP professionellt papper 120 gsm | Dessa papper är tunga dubbelsidiga matta papper som passar<br>perfekt för presentationer, offerter, rapporter och nyhetsbrev. De är<br>papper med professionell vikt för imponerande utseende och<br>känsla.                                                                                                    |
| HP Bright White-papper för bläckstråleskrivare                              | HP Bright White-papper för bläckstråleskrivare ger färger med hög<br>kontrast och skarp text. Papperet är tillräckligt ogenomskinligt för att<br>du ska kunna använda färg dubbelsidigt utan att utskriften syns<br>igenom, vilket gör det idealiskt för nyhetsbrev, rapporter och<br>flygblad. Det har ColorLok-teknik för mindre kladd, djupare svarta<br>nyanser och klara färger. |
| HP utskriftspapper                                                          | HP utskriftspapper är ett flerfunktionspapper av hög kvalitet. Det<br>ger dokument som ser ut och känns mer gedigna än dokument som<br>skrivs ut på flerfunktions- eller kopieringspapper av standardtyp.<br>Det har ColorLok-teknik för mindre kladd, djupare svarta nyanser<br>och klara färger.                                                                                    |
| HP kontorspapper                                                            | HP kontorspapper är ett flerfunktionspapper av hög kvalitet. Det är<br>lämpligt för kopior, utkast, PM och andra vardagsdokument. Det har<br>ColorLok-teknik för mindre kladd, djupare svarta nyanser och klara<br>färger.                                                                                                    |
| HP återvunnet kontorspapper                                                 | HP återvunnet kontorspapper är ett flerfunktionspapper av hög kvalitet med 30 % återvunna fibrer. Det har ColorLok-teknik för mindre kladd, djupare svarta nyanser och klara färger.                                                                                                    |
| HP transfertryck för t-shirt                                                | HP transfertryck för t-shirt (för färgade tyger eller för ljusa eller vita tyger) är perfekt när du vill skapa personliga tröjor med dina digitala foton.                                                                                                    |

### Tips för lyckade utskrifter

Här följer några tips för lyckade utskrifter.

#### Tips angående utskrift från en dator

Om du vill ha mer information om hur du skriver ut dokument, foton eller kuvert från en dator kan du använda de följande länkarna till operativsystemspecifika anvisningar.

- Lär dig hur du skriver ut dokument från datorn. Klicka här för att koppla upp dig och få mer information.
- Lär dig hur du skriver ut foton som sparats på datorn. Lär dig hur du får maximal upplösning. <u>Klicka här för</u> <u>att koppla upp dig och få mer information</u>.
- Lär dig hur du skriver ut kuvert från datorn. <u>Klicka här för att koppla upp dig och få mer information</u>.

#### Tips angående bläck och papper

- Använd äkta HP-bläckpatroner. Äkta HP-patroner är utformade för och testade med HP-skrivare för att du ska få utmärkta resultat varje gång du skriver ut.
- Kontrollera att det finns tillräckligt med bläck i bläckpatronerna. Om du vill se de beräknade bläcknivåerna trycker du på ikonen Bläck på startskärmen.

- Om du vill skriva ut ett svartvitt dokument med enbart svart bläck gör du något av följande beroende på vilket operativsystem du har.
  - På en Windows-dator: Öppna skrivarprogramvaran och klicka på Ange inställningar. På fliken Papper/Kvalitet klickar du på Avancerat. Välj Endast svart bläck i den nedrullningsbara menyn Skriv ut i gråskala under Skrivarfunktioner.
  - På en Mac: Gå till utskriftsdialogrutan, välj rutan Papperstyp/Kvalitet, klicka på Färgalternativ och välj sedan Gråskala i popup-menyn Färg.
     Om utskriftsdialogrutan inte visar några skrivaralternativ klickar du på den blå triangeln bredvid skrivarnamnet (Mac OS X v10.5 och v10.6) eller Visa detaljer (Mac OS X v10.7). Använd popupmenyn i nedre delen av dialogrutan för att välja rutan Papperstyp/Kvalitet.
- Om du vill ha fler tips angående bläckpatroner, gå till Tips angående bläckpatroner för mer information.
- Lägg i en pappersbunt, inte bara ett ark. Använd rent och slätt papper av samma storlek. Se till att du bara använder en typ av papper åt gången.
- Justera pappersledarna i foto- eller huvudfacket så att de ligger an mot allt papper. Se till att pappersledarna inte böjer papperet i foto- eller huvudfacket.
- Ställ in utskriftskvalitet och pappersstorlek så att det stämmer med det papper som ligger i foto- eller huvudfacket.
- Vid papperstrassel kan du gå till <u>Åtgärda papperstrassel</u> för mer information.

Kapitel 4

# 5 Använda webbtjänster

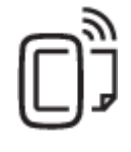

Skriva ut från valfri plats

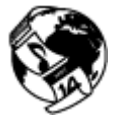

Använda HP Apps för utskrift

#### Se även

Fylla på utskriftsmaterial
 <u>Tips angående användning av webbtjänster</u>

### Skriva ut från valfri plats

HP ePrint är en gratistjänst från HP som gör att du kan skriva ut till din HP ePrint-beredda skrivare överallt där det går att skicka e-post. Det är bara att skicka dina dokument och foton till den e-postadress som tilldelas din skrivare när du aktiverar webbtjänster. Du behöver inga extra drivrutiner eller program.

- Skrivaren måste vara ansluten till internet via en trådlös nätverksanslutning. Du kommer inte att kunna använda HP ePrint via en USB-anslutning till en dator.
- Bilagor kan se annorlunda ut i utskriften än i det program som de skapats med, beroende på vilka teckensnitt och layoutalternativ som ursprungligen använts.
- HP ePrint omfattar kostnadsfria produktuppdateringar. För att vissa funktioner ska kunna användas kan du behöva göra en del uppdateringar.

#### Se även

Din skrivare är skyddad
 Komma igång med HP ePrint
 Använda HP ePrintCenter-webbplatsen

#### Din skrivare är skyddad

För att undvika otillåtna e-postmeddelanden tilldelar HP skrivaren en slumpmässigt utvald e-postadress som aldrig publiceras. HP ePrint erbjuder även spamfiltrering enligt industristandard och omvandlar e-postmeddelanden och bilagor till skrivskyddat format för att minska risken för virus eller annat skadligt innehåll. HP ePrint-tjänsten filtrerar dock inte e-postmeddelanden baserat på innehåll, så den kan inte förhindra att anstötligt eller upphovsrättsligt skyddat material skrivs ut.

Gå till HP ePrintCenter-webbplatsen för mer information och specifika villkor och bestämmelser: <u>www.hp.com/go/ePrintCenter</u>.

#### Komma igång med HP ePrint

För att du ska kunna använda HP ePrint måste skrivaren vara ansluten till ett aktivt nätverk med internetåtkomst och du måste registrera ett konto på HP ePrintCenter och lägga till skrivaren på detta konto.

#### Så här kommer du igång med HP ePrint

- 1. Aktivera webbtjänster.
  - a. Tryck på ePrint-knappen på kontrollpanelen.
  - **b**. Acceptera användningsvillkoren och följ sedan anvisningarna på skärmen för att aktivera webbtjänsterna.

En HP ePrint-informationssida som innehåller en skrivarkod skrivs ut.

- c. Gå till <u>www.hp.com/go/ePrintCenter</u>, klicka på knappen Logga in och klicka sedan på länken Registrera dig högst upp i det fönster som visas.
- d. Ange skrivarkoden för att lägga till skrivaren när du blir ombedd att göra det.
- 2. Tryck på ePrint på kontrollpanelen. Ta reda på skrivarens e-postadress på skärmen Webbtjänstsammanfattning.
- Sammanställ och skicka ett e-postmeddelande till skrivarens e-postadress från din dator eller mobila enhet, var som helst och när som helst. Både själva meddelandet och de bilagor som är av godkänt format skrivs ut.

### Använda HP Apps för utskrift

Skriv ut sidor från webben utan att använda en dator genom att konfigurera **Apps**, en kostnadsfri tjänst från HP. Du kan skriva ut färgläggningssidor, kalendrar, pussel, recept, kartor och annat beroende på vilka apps som finns tillgängliga i ditt land/din region.

Tryck på ikonen **Få mer!** på **Apps**-skärmen om du vill ansluta dig till internet och lägga till fler apps. För att kunna använda apps måste du ha aktiverat webbtjänsterna.

Gå till HP ePrintCenter-webbplatsen för mer information och specifika villkor och bestämmelser: <u>www.hp.com/go/ePrintCenter</u>.

### Använda HP ePrintCenter-webbplatsen

Använd HPs kostnadsfria HP ePrintCenter-webbplats för att ställa in ökad säkerhetsnivå för HP ePrint och specificera e-postadresser från vilka det är godkänt att skicka e-post till skrivaren. Du kan också hämta produktuppdateringar och fler apps samt få tillgång till andra gratistjänster.

Gå till HP ePrintCenter-webbplatsen för mer information och specifika villkor och bestämmelser: <u>www.hp.com/go/ePrintCenter</u>.

### Tips angående användning av webbtjänster

Här följer några tips angående apps för utskrift och användning av HP ePrint.

#### Tips angående apps för utskrift och användning av HP ePrint

- Lär dig hur du delar med dig av dina foton online och beställer kopior. <u>Klicka här för att koppla upp dig och få mer information</u>.
- Lär dig hur du använder apps för att skriva ut recept, kuponger och annat webbinnehåll på enkelt sätt. Klicka här för att koppla upp dig och få mer information.
- Lär dig hur du skriver ut från valfri plats genom att skicka e-postmeddelanden och bilagor till din skrivare. Klicka här för att koppla upp dig och få mer information.
- Om du har aktiverat Autoströmavst. måste du inaktivera Autoströmavst. för att kunna använda ePrint. Mer information finns i <u>Autoströmavstängning</u>.

# 6 Kopiera och skanna

- Kopiera textdokument eller blandade dokument
- Skanna till en dator eller ett minneskort
- <u>Tips för lyckad kopiering och skanning</u>

### Kopiera textdokument eller blandade dokument

Gör något av följande:

#### Gör en enkelsidig kopia

- a. Fyll på papper.
  - Given Fyll på papper i full storlek i huvudfacket.

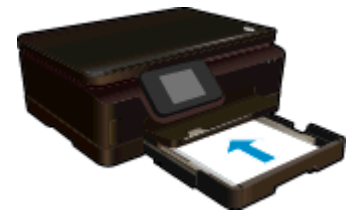

- Se till att huvudfacket har skjutits tillbaka in i skrivaren och att pappersfackets förlängningsdel är öppen.
- b. Lägg i originalet.
  - Fäll upp locket på enheten.

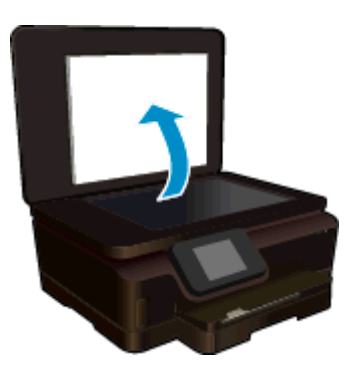

- ☆ Tips Om du vill kopiera tjocka original som t.ex. böcker kan du ta bort locket.
- Lägg originalet med trycksidan nedåt i det främre, högra hörnet av glaset.

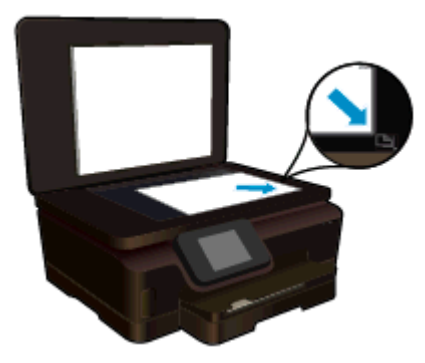

- Stäng locket.
- c. Specificera antal kopior och gör inställningar.
  - Gå till startskärmen och tryck på **Kopiera**. Tryck på pilknapparna om du vill ändra antalet kopior.
  - Om alternativet **Dubbelsid.** är valt ska du trycka på det för att avmarkera det.
  - **D** Tryck på **Inställn.** för att ange pappersstorlek, papperstyp, kvalitet eller andra inställningar.
- d. Starta kopieringen.
  - Tryck på Svart eller Färg.

#### Gör en dubbelsidig kopia

- a. Fyll på papper.
  - Given Fyll på papper i full storlek i huvudfacket.

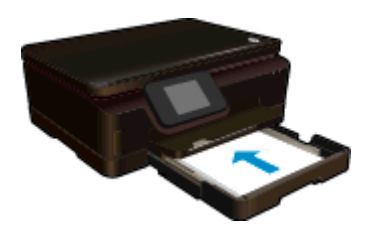

- Se till att huvudfacket har skjutits tillbaka in i skrivaren och att pappersfackets förlängningsdel är öppen.
- b. Lägg i originalet.
  - Given Fäll upp locket på enheten.

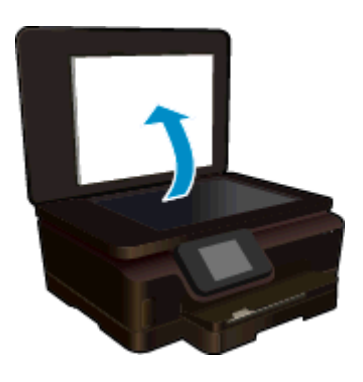

- ☆ Tips Om du vill kopiera tjocka original som t.ex. böcker kan du ta bort locket.
- Lägg originalet med trycksidan nedåt i det främre, högra hörnet av glaset.

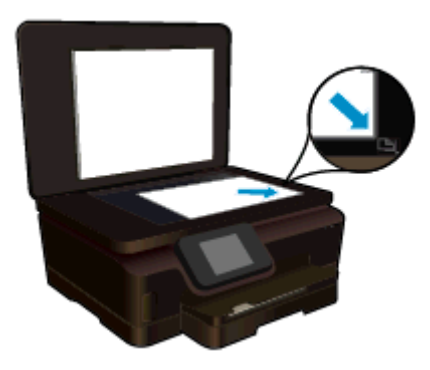

Stäng locket.

- c. Välj Kopiera.
  - Gå till startskärmen och tryck på **Kopiera**. Tryck på pilknapparna om du vill ändra antalet kopior.
  - Om alternativet **Dubbelsid.** inte är valt ska du trycka på det för att välja det.
  - Tryck på **Inställn.** för att ange pappersstorlek, papperstyp, kvalitet eller andra inställningar.
- d. Starta kopieringen.
  - Tryck på Svart eller Färg.
- e. Kopiera det andra originalet.
  - Lägg den andra sidan på glaset och tryck på **OK**.

#### Se även

• Tips för lyckad kopiering och skanning

### Skanna till en dator eller ett minneskort

Du kan skanna till en dator antingen från skrivardisplayen eller från skrivarprogramvaran på datorn. Att skanna från skrivardisplayen går snabbt. Skanning från programvaran ger dig fler alternativ.

Innan du kan skanna till en dator från skrivardisplayen måste du se till att skrivaren är ansluten till datorn antingen via ett trådlöst nätverk eller med en USB-kabel.

#### Så här skannar du till en dator eller ett minneskort från skrivardisplayen

- 1. Lägg i originalet.
  - a. Fäll upp locket på enheten.

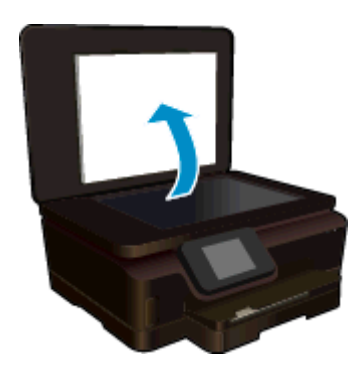

b. Lägg originalet med trycksidan nedåt i det främre, högra hörnet av glaset.

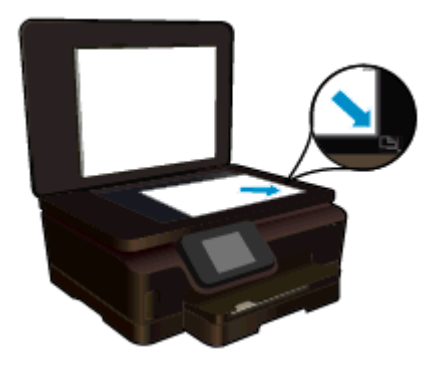

- c. Stäng locket.
- Om du tänkt skanna till ett minneskort sätter du in ett minneskort i platsen.
   Om du tänkt skanna till en dator kontrollerar du att skrivaren är ansluten till datorn via ett trådlöst nätverk eller med hjälp av en USB-kabel.
- 3. Starta skanningen.
  - a. På startskärmen trycker du på Skanna.
  - b. Välj önskad destination genom att trycka på Dator eller Minneskort.
     Tryck på Tryck här för att förhandsgranska om du vill förhandsgranska skanningen.
     Tryck på Inställn. för att välja en skanningstyp eller ändra upplösningen.
  - c. Tryck på Skanna.

#### Se även

<u>Tips för lyckad kopiering och skanning</u>

### Tips för lyckad kopiering och skanning

Här följer några tips för lyckad kopiering och skanning:

- Lär dig hur du skannar till e-post från skrivardisplayen. <u>Klicka här för att koppla upp dig och få mer</u> information.
- Håll glaset och lockets insida rena. Skannern tolkar allt som ligger på glaset som en del av bilden.
- · Lägg originalet med trycksidan nedåt i det främre, högra hörnet av glaset.
- Om du vill kopiera en bok eller andra tjocka original tar du bort locket.
- Om du vill göra en stor kopia av ett litet original, skannar du in originalet på datorn, ändrar storlek på bilden i skanningsprogrammet och skriver sedan ut en kopia av den förstorade bilden.
- Om du vill justera skanningsstorlek, typ av utmatning, skanningsupplösning eller filtyp osv. ska du starta skanningen från skrivarprogramvaran.
- Du undviker att texten skannas felaktigt eller faller bort genom att se till att ljusstyrkan är rätt inställd i programmet.

# 7 Använda bläckpatroner

- Kontrollera ungefärliga bläcknivåer
- <u>Rengöra skrivhuvudet automatiskt</u>
- <u>Byta bläckpatroner</u>
- Justera skrivaren
- Beställa bläcktillbehör
- Garanti för bläckpatroner
- <u>Tips angående bläckpatroner</u>

### Kontrollera ungefärliga bläcknivåer

På startskärmen trycker du på Bläck-ikonen för att visa de beräknade bläcknivåerna.

Anmärkning 1 Om du har installerat en påfylld eller rekonditionerad bläckpatron, eller en patron som använts i en annan skrivare kan bläcknivåindikatorn ge en felaktig indikation eller vara otillgänglig.

Anmärkning 2 I varningar om låg bläcknivå och bläcknivåindikatorer anges uppskattningar som är avsedda för planeringsändamål. När du får ett varningsmeddelande om att bläcket håller på att ta slut bör du ha en ersättningspatron i beredskap så att du undviker förseningar. Du behöver inte byta ut bläckpatroner förrän utskriftskvaliteten är oacceptabel.

**Anmärkning 3** Bläck från bläckpatronerna används i utskriftsprocessen på flera olika sätt, bland annat under den initieringsprocess som förbereder produkten och patronerna för utskrift, och vid service av skrivhuvudena, som håller utskriftsmunstyckena rena så att bläckflödet blir jämnt. Dessutom lämnas lite bläck kvar i patronen när den är förbukad. För mer information, se <u>www.hp.com/go/inkusage</u>.

#### Se även

Beställa bläcktillbehör Tips angående bläckpatroner

### Rengöra skrivhuvudet automatiskt

Om utskriftskvaliteten inte är acceptabel och detta inte beror på låg bläcknivå eller att icke HP-bläck använts kan du prova med att rengöra skrivhuvudet från skrivardisplayen. Det måste ligga papper i fullstorlek i skrivaren och en informationssida kommer att skrivas ut.

#### Så här rengör du skrivhuvudet från skrivardisplayen

- 1. På startskärmen trycker du på Inställn.-ikonen och därefter på Verktyg.
- 2. På menyn Verktyg trycker du på Rengör skrivhuvud.

#### Se även

Beställa bläcktillbehör Tips angående bläckpatroner

### Byta bläckpatroner

#### Så här byter du bläckpatronerna

- 1. Kontrollera om strömmen är påslagen. Om den är avstängd trycker du på **strömbrytaren** för att slå på skrivaren.
- 2. Ta bort patronen.
  - a. Öppna luckan till bläckpatronerna.

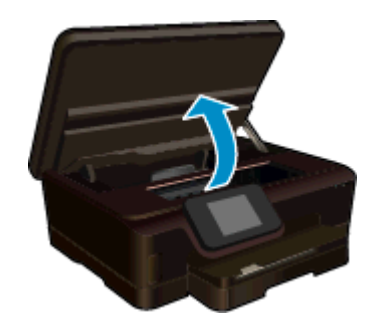

Vänta tills skrivarvagnen flyttats till den del av enheten där bläcketiketten sitter.

**b**. Tryck på fliken på patronen och ta bort den från hållaren.

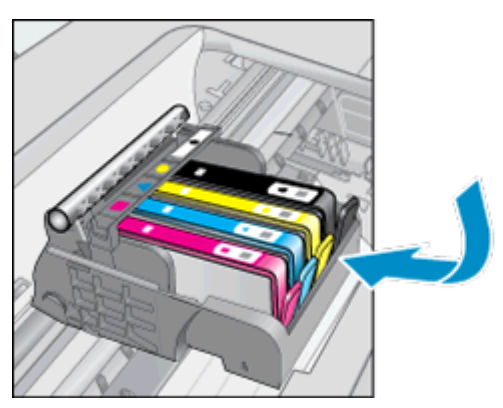

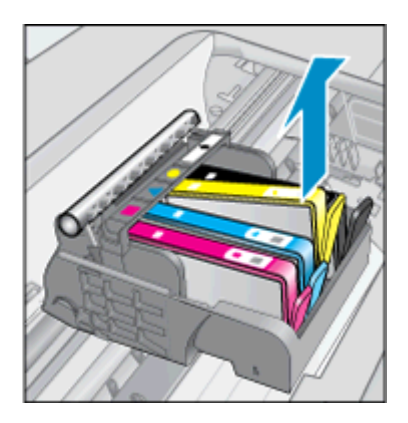

- 3. Sätt in en ny patron.
  - **a**. Ta ut patronen ur förpackningen.

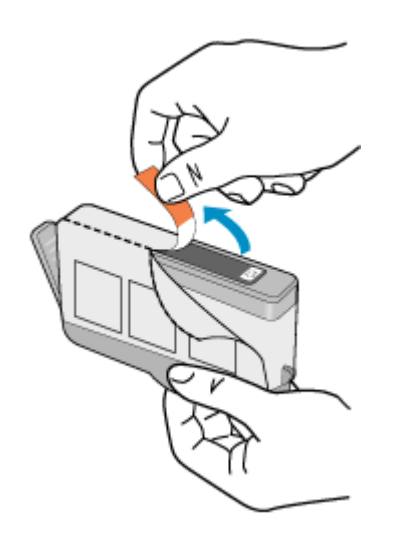

**b**. Vrid det orange locket så att det lossnar. Du kan behöva ta i hårt för att få bort det.

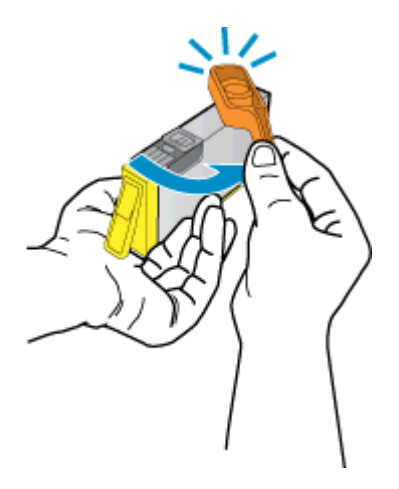

c. Matcha färgikonerna och skjut sedan in patronen i facket tills den snäpper på plats.

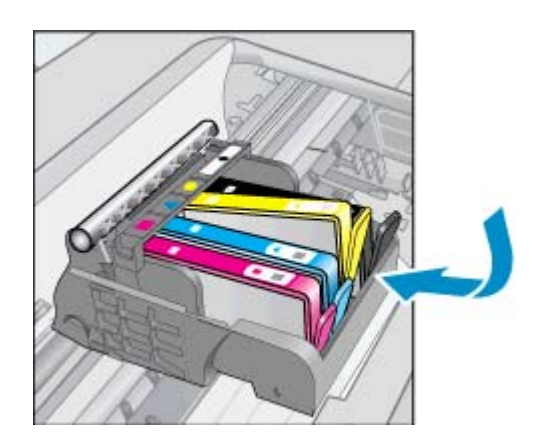

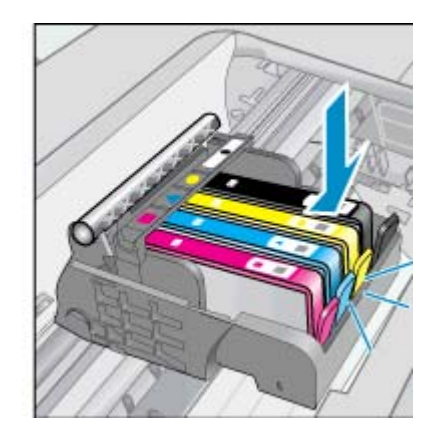

d. Stäng luckan till bläckpatronerna.

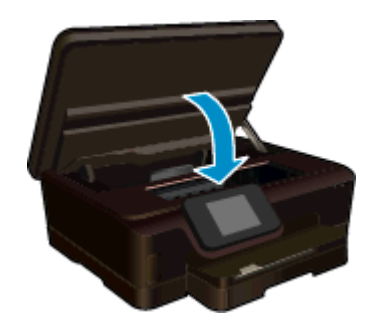

#### Se även

 Beställa bläcktillbehör <u>Tips angående bläckpatroner</u>

### Justera skrivaren

Om bläcknivåerna är tillräckliga men skrivarkvaliteten är dålig kan du prova med att justera skrivaren för att förbättra utskriftskvaliteten. Du kan justera skrivaren antingen från skrivardisplayen eller från skrivarprogramvaran.

#### Kapitel 7

#### Så här justerar du skrivaren från skivardisplayen

- 1. På startskärmen trycker du på Inställn.-ikonen och därefter på Verktyg.
- 2. I menyn Verktyg trycker du och drar med fingret vertikalt för att bläddra igenom alternativen och trycker därefter på Justera skrivaren.
- 3. Följ instruktionerna på skärmen.

#### Så här justerar du skrivaren via skrivarprogramvaran

Gör något av följande beroende på vilket operativsystem du använder.

#### På en Windows-dator:

- a. Gå till Start-menyn på datorn och klicka på Alla program och därefter på HP.
- b. Klicka på mappen HP Deskjet 6520 series och sedan på HP Deskjet 6520 series.
- c. Under Skriv ut dubbelklickar du på Underhåll skrivaren.
- d. Gå till fliken Enhetstjänster och dubbelklicka på Justera skrivhuvuden.

#### På en Mac:

▲ Öppna HP-verktyget, klicka på Justera och klicka sedan på Justera igen.

#### Se även

Beställa bläcktillbehör Tips angående bläckpatroner

### Beställa bläcktillbehör

Om du vill ta reda på det korrekta modellnumret för ersättningspatroner öppnar du bläckpatronsluckan och läser på etiketten.

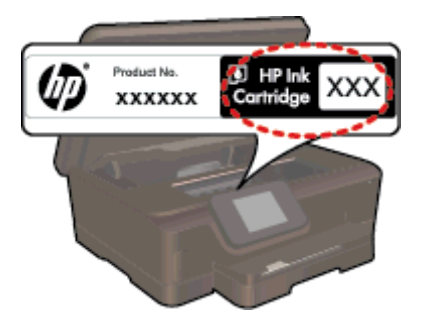

Patroninformation och länkar till onlineshopping visas också i meddelanden om låga bläcknivåer. Du kan också få patroninformation och beställa patroner online genom att gå till <u>www.hp.com/buy/supplies</u>.

Anmärkning Beställning av bläckpatroner online kan inte göras i alla länder/regioner. Om det inte är möjligt i ditt land/din region, kontaktar du en lokal HP-återförsäljare för att få information om köp av bläckpatroner.

### Garanti för bläckpatroner

Garantin för HPs bläckpatroner gäller när de används i de HP-skrivare som de är avsedda för. Garantin gäller inte HP-bläckprodukter som har fyllts på, omarbetats, renoverats, använts på felaktigt sätt eller ändrats på något sätt.

Under garantiperioden omfattas produkten av garantin så länge HP-bläcket inte tar slut eller garantins slutdatum passeras. Du hittar garantins slutdatum i formatet ÅÅÅÅ/MM på enheten enligt bilden nedan:

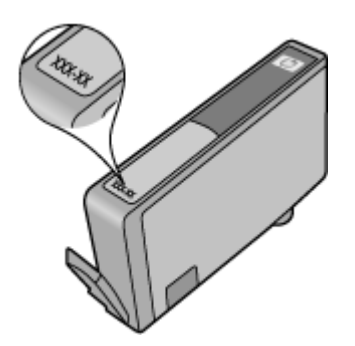

En kopia av HPs begränsade garanti finns i den tryckta dokumentationen som medföljde skrivaren.

### Tips angående bläckpatroner

Tänk på följande när det gäller bläckpatroner:

- Öppna inte eller ta bort locket på patronerna förrän du är redo att installera dem. Om du låter locket sitta kvar på patronerna undviker du att bläcket dunstar.
- Sätt i bläckpatronerna på rätt platser. Matcha färgen och ikonen på varje patron med färgen och ikonen på respektive plats. Kontrollera att alla bläckpatroner snäpper fast ordentligt.
- Om utskriftskvaliteten är dålig ska du kontrollera att bläcknivåerna är tillräckliga och att du använder äkta HP-bläckpatroner. Om du fortfarande har problem med utskriftskvaliteten kan du prova med att justera skrivaren eller rengöra skrivhuvudet. I <u>Justera skrivaren</u> och <u>Rengöra skrivhuvudet automatiskt</u> finns mer information.
- När du får ett varningsmeddelande om att bläcket håller på att ta slut kan du ha en ersättningspatron i beredskap så att du undviker förseningar. Du behöver inte byta ut bläckpatroner förrän utskriftskvaliteten blir oacceptabel. Mer information finns i <u>Byta bläckpatroner</u>.
- Om du får ett felmeddelande om att skrivarvagnen fastnat ska du försöka åtgärda detta. Mer information finns i <u>Om skrivarvagnen fastnat</u>.

Kapitel 7

# 8 Anslutningar

- Ansluta HP Deskjet till ett nätverk
- <u>Ansluta trådlöst till skrivaren utan router</u>
- Byta från en USB-anslutning till en trådlös nätverksanslutning
- Ansluta en ny skrivare
- <u>Ändra nätverksinställningarna</u>
- <u>Tips för installation och användning av en nätverksansluten skrivare</u>
- Avancerade verktyg för skrivarhantering (för nätverksanslutna skrivare)

### Ansluta HP Deskjet till ett nätverk

- <u>Trådlöst med en router (infrastrukturnätverk)</u>
- <u>WPS (WiFi Protected Setup)</u>

#### Trådlöst med en router (infrastrukturnätverk)

För att ansluta HP Deskjet till ett integrerat trådlöst WLAN 802.11-nätverk behöver du följande:

Ett trådlöst 802.11b/g/n-nätverk som innehåller en trådlös router eller åtkomstpunkt.

Anmärkning Den här skrivaren kan endast anslutas i 2,4 GHz-området.

- En stationär eller bärbar dator med stöd för trådlöst nätverk eller ett nätverkskort (NIC). Datorn måste vara ansluten till det trådlösa nätverk som du planerar att installera HP Deskjet i.
- Nätverksnamn (SSID).
- □ WEP-nyckel, WPA-lösenord (vid behov).
- Bredbandsåtkomst till internet (rekommenderas), till exempel kabel eller DSL. Om du ansluter HP Deskjet till ett trådlöst nätverk som har internetåtkomst, rekommenderar HP att du använder en trådlös router (åtkomstpunkt eller basstation) som använder DHCP (Dynamic Host Configuration Protocol).

#### Så här ansluter du enheten med guiden för trådlös installation

- 1. Skriv ned nätverksnamnet (SSID) och WEP-nyckeln eller WPA-lösenordet.
- 2. Starta guiden för trådlös installation.
  - a. På startskärmen trycker du på Trådlöst-ikonen och därefter på Inställn.
  - b. Tryck på Guide f trådlös install..
- Anslut till det trådlösa nätverket.
  - ▲ Välj ditt nätverk i listan över upptäckta nätverk.
- 4. Följ anvisningarna.
- 5. Installera programvaran.

#### Se även

<u>Tips för installation och användning av en nätverksansluten skrivare</u>

#### WPS (WiFi Protected Setup)

För att ansluta HP Deskjet till ett trådlöst nätverk med hjälp av WPS (WiFi Protected Setup) behöver du följande:

Ett trådlöst 802.11b/g/n-nätverk som innehåller en WPS-beredd trådlös router eller åtkomstpunkt.

X Anmärkning Den här skrivaren kan endast anslutas i 2,4 GHz-området.

En stationär eller bärbar dator med stöd för trådlöst nätverk eller ett nätverkskort (NIC). Datorn måste vara ansluten till det trådlösa nätverk som du planerar att installera HP Deskjet i.

#### Så här ansluter du HP Deskjet med WiFi Protected Setup (WPS)

▲ Det finns två metoder för WiFi Protected Setup: Tryckknappsmetoden och PIN-metoden. Du behöver inte använda båda metoderna för att ansluta skrivaren till ett trådlöst nätverk. Välj en av de följande metoderna:

#### Tryckknappsmetoden

- **a**. Välj installationsmetod. Försäkra dig om att din WPS-beredda trådlösa router stöder tryckknappsmetoden.
  - På startskärmen trycker du på **Trådlöst**-ikonen och därefter på **Inställn.**
  - Tryck på WiFi Protected Setup.
  - Tryck på **Tryckknappsinstall**.
- **b**. Upprätta en trådlös anslutning.
  - Tryck på Starta.
  - General Kontrollera att routern är påslagen.
  - Tryck in och håll kvar knappen på den WPS-beredda routern eller den andra nätverksenheten i tre sekunder för att aktivera WPS.

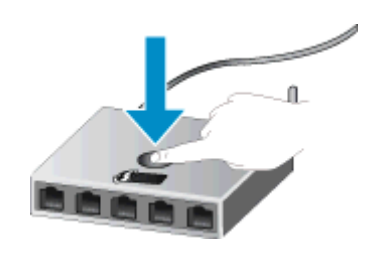

- Anmärkning En timer startar som går i två eller tre minuter. Under denna tid måste du trycka på den motsvarande knappen på nätverksenheten.
- Tryck på OK.
- c. Installera programvaran.

#### Använd PIN-metoden

- a. Välj installationsmetod. Försäkra dig om att din WPS-beredda trådlösa router stöder PIN-metoden.
  - På startskärmen trycker du på Trådlöst-ikonen och därefter på Inställn.
  - Tryck på WiFi Protected Setup.
  - Tryck på PIN-install.
- b. Upprätta en trådlös anslutning.
  - Tryck på Starta.
  - General Kontrollera att routern är påslagen.
    - Anmärkning En timer startar som går i ca fyra minuter. Under denna tid måste du ange PIN-koden på nätverksenheten.

Om du inte vet var du ska ange PIN-koden kan du gå till dokumentationen för nätverksenheten.

- Tryck på OK.
- c. Installera programvaran.

#### Se även

Tips för installation och användning av en nätverksansluten skrivare

### Ansluta trådlöst till skrivaren utan router

Med Trådlöst direkt kan du ansluta dina Wi-Fi-enheter (till exempel datorer eller smartphone) till skrivaren direkt via Wi-Fi med samma procedur som du normalt använder för att ansluta din Wi-Fi-enhet till nya trådlösa nätverk och trådlösa surfzoner. Du kan skriva ut trådlöst direkt till skrivaren med Trådlöst direkt-anslutningen.

#### Så här ansluter du trådlöst till skrivaren utan router

- 1. Slå på Trådlöst direkt från kontrollpanelen:
  - **a**. På startskärmen trycker du på **Trådlöst**-ikonen.
  - b. Om Trådlöst direkt visar Av trycker du på Inställn.
  - c. Tryck på Trådlöst direkt och tryck på På (utan säkerhet) eller På (med säkerhet).
    - Anmärkning Om du aktiverar säkerhetsfunktionen kommer bara användare som har ett lösenord att kunna skriva ut trådlöst på skrivaren. Om du stänger av säkerhetsfunktionen kommer vem som helst som har en Wi-Fi-enhet som befinner sig inom skrivarens Wi-Fi-område att kunna ansluta sig till skrivaren. HP rekommenderar att du aktiverar säkerhetsfunktionen för Trådlöst direkt.
- Ta reda på namnet och lösenordet för Trådlöst direkt om säkerhetsfunktionen för Trådlöst direkt är påslagen:
  - a. På startskärmen trycker du på Trådlöst-ikonen, sedan på Inställn. och slutligen på Trådlöst direkt.
  - b. Tryck på Visningsnamn för att visa namnet för Trådlöst direkt.
  - c. Tryck på Visa lösenord för att visa lösenordet för Trådlöst direkt.
- På din trådlösa dator eller mobila enhet slår du på Wi-Fi-radion och söker efter namnet för Trådlöst direkt och ansluter till detta (till exempel HP-Print-xx-Deskjet 6520).
   Om säkerhetsfunktionen för Trådlöst direkt är påslagen anger du lösenordet för Trådlöst direkt när du blir ombedd att göra detta.
- 4. Om du vill skriva ut från datorn till skrivaren via den här anslutningen behöver du installera skrivarprogramvaran. Under denna installation ska du på den skärm som visar anslutningstypen välja Trådlöst, välja din skrivare när den visas i listan och därefter avsluta installationen av programvaran.
- Anmärkning 1 Du kan inte komma åt internet via Trådlöst direkt-anslutningen.

**Anmärkning 2** Anslutningen för Trådlöst direkt är tillgänglig även om skrivaren också är ansluten till ett trådlöst hemmanätverk.

**Anmärkning 3** Alla funktioner som är tillgängliga i det trådlösa hemmanätverket, t.ex. utskrift, skanning, skrivarunderhåll osv. är också tillgängliga när en dator som har skrivarprogramvaran installerad är ansluten till skrivaren med Trådlöst direkt. Vissa funktioner kanske inte kan användas om skrivaren är trådlöst ansluten till hemmanätverket och Trådlöst direkt samtidigt.

# Byta från en USB-anslutning till en trådlös nätverksanslutning

Om du först installerade skrivaren och programvaran med hjälp av en USB-kabel som direkt ansluter skrivaren till datorn, kan du enkelt byta till en trådlös nätverksanslutning. Du behöver då ett trådlöst 802.11b/g/n-nätverk som innehåller en trådlös router eller åtkomstpunkt.

Anmärkning Den här skrivaren kan endast anslutas i 2,4 GHz-området.

#### Så här byter du från en USB-anslutning till en trådlös nätverksanslutning

Gör något av följande beroende på vad du har för operativsystem.

#### På en Windows-dator:

- a. Gå till Start-menyn på datorn, klicka på Alla program och klicka därefter på HP.
- b. Klicka på HP Deskjet 6520 series, klicka på Skrivarinstallation & programvara och klicka sedan på Gör om en USB-ansluten skrivare till trådlös.
- c. Följ instruktionerna på skärmen.

#### På en Mac:

- a. På startskärmen trycker du på **Trådlöst**-ikonen och därefter på **Inställn.**
- b. Följ anvisningarna på skärmen för att ansluta skrivaren.
- c. Använd HP Setup Assistant i Program/Hewlett-Packard/Enhetsprogram för att ändra anslutningen av skrivaren till trådlös.

### Ansluta en ny skrivare

#### Så här ansluter du en ny skrivare via skrivarprogramvaran

Om du inte är klar med att ansluta skrivaren till datorn måste du ansluta den via skrivarprogramvaran. Om du vill ansluta en annan ny skrivare av samma modell till datorn behöver du inte installera skrivarprogramvaran en gång till.

Gör något av följande beroende på vad du har för operativsystem.

#### På en Windows-dator:

- a. Gå till Start-menyn på datorn, klicka på Alla program och klicka därefter på HP.
- b. Klicka på HP Deskjet 6520 series, klicka på Skrivarinstallation & programvara och klicka sedan på Anslut en ny skrivare
- c. Följ instruktionerna på skärmen.

#### På en Mac:

- a. På startskärmen trycker du på **Trådlöst**-ikonen och därefter på **Inställn.**
- b. Följ anvisningarna på skärmen för att ansluta skrivaren.
- c. Använd HP Setup Assistant i Program/Hewlett-Packard/Enhetsprogram för att ändra anslutningen av skrivaren till trådlös.

### Ändra nätverksinställningarna

Om du vill ändra de trådlösa inställningar som du tidigare konfigurerat i ett nätverk måste du köra guiden för trådlös installation från skrivardisplayen.

#### Så här kör du guiden för trådlös installation för att ändra nätverksinställningar

- 1. På startskärmen trycker du på **Trådlöst**-ikonen och därefter på **Inställn**.
- 2. Tryck på Guide f trådlös install..
- 3. Följ instruktionerna på skärmen för att ändra nätverksinställningarna.

# Tips för installation och användning av en nätverksansluten skrivare

Här följer några tips på hur du installerar och använder en nätverksansluten skrivare:

- När du installerar en trådlös nätverksskrivare ska du försäkra dig om att den trådlösa routern är påslagen. Skrivaren söker efter trådlösa routrar och listar sedan namnen på de detekterade nätverken på displayen.
- För att verifiera den trådlösa anslutningen trycker du på ikonen Trådlöst på kontrollpanelen. Om Trådlöst av visas trycker du på Slå på.
- Om datorn är ansluten till ett virtuellt privat nätverk (VPN) måste du koppla bort den från VPN innan du kan nå andra enheter i nätverket, inklusive skrivaren.
- Lär dig mer om hur du konfigurerar nätverket och skrivaren för trådlös utskrift. Klicka här för att koppla upp dig och få mer information.
- Lär dig hur du hittar nätverkets säkerhetsinställningar. <u>Klicka här för att koppla upp dig och få mer</u> information.
- Läs om verktyget för nätverksdiagnostik (endast Windows) och få andra felsökningstips. <u>Klicka här för att</u> koppla upp dig och få mer information.
- Lär dig hur du byter från USB-anslutning till trådlös anslutning. <u>Klicka här för att koppla upp dig och få mer</u> information.
- Lär dig hur du ska göra med din brandvägg och dina antivirusprogram under konfigurationen av skrivaren. Klicka här för att koppla upp dig och få mer information.

# Avancerade verktyg för skrivarhantering (för nätverksanslutna skrivare)

När skrivaren är ansluten till ett nätverk eller ansluten till en dator via Trådlöst direkt kan du använda den inbäddade webbservern (EWS) för att visa statusinformation, ändra inställningar och hantera skrivaren från din dator.

Pör att visa eller ändra vissa inställningar kan du behöva ett lösenord.

Du kan öppna och använda den inbäddade webbservern utan att vara ansluten till internet. Dock kanske vissa funktioner inte är tillgängliga.

- <u>Öppna den inbyggda webbservern</u>
- Om cookies

### Öppna den inbyggda webbservern

#### Öppna den inbäddade webbservern (EWS) för skrivaren i ett nätverk

- Om skrivaren är ansluten till ett nätverk måste den ha en IP-adress. Ta reda på IP-adressen genom att trycka på ikonen Trådlöst på startskärmen på kontrollpanelen eller genom att skriva ut en konfigureringssida för nätverk.
- I en webbläsare som stöds på din dator skriver du den IP-adress och det värdnamn som skrivaren tilldelats. Om IP-adressen t.ex. är 192.168.0.12 skriver du följande adress i en webbläsare som Internet Explorer: http://192.168.0.12.

#### Öppna den inbäddade webbservern (EWS) för skrivaren genom att ansluta till en dator via Trådlöst direkt

- 1. Om skrivaren är ansluten till en dator via Trådlöst direkt ska du kontrollera att Trådlöst direkt är på. Om du vill kontrollera statusen för Trådlöst direkt trycker du på ikonen Trådlöst på startskärmen. Om den är avstängd trycker du på Inställn.-knappen och sedan på Trådlöst direkt för att slå på den. Du kan behöva återansluta datorn till skrivaren beroende på nätverksinställningarna på datorn. Lär dig hur du ansluter datorn till skrivaren via Trådlöst direkt, se <u>Ansluta trådlöst till skrivaren utan router</u> för mer information.
- 2. Gå till en webbläsare som stöds på datorn, t.ex. Internet Explorer, och skriv IP-adressen (http:// 192.168.223.1).

Anmärkning IP-adressen för Trådlöst direkt-anslutningen är fast och är alltid **192.168.223.1**.

#### **Om cookies**

Den inbäddade webbservern (EWS) placerar mycket små textfiler (cookies) på din hårddisk när du surfar. Med hjälp av dessa filer kan den inbäddade webbservern känna igen datorn nästa gång du besöker webbplatsen. Om du till exempel har konfigurerat EWS-språket hjälper en cookie till att komma ihåg vilket språk du har valt, så att sidorna visas på det språket nästa gång du går till EWS-servern. Vissa cookies tas bort i slutet av varje session (t.ex. den cookie som lagrar det valda språket), medan andra (t.ex. den cookie som lagrar kundspecifika inställningar) lagras på datorn tills du tar bort dem manuellt.

Du kan konfigurera din webbläsare så att den godkänner alla cookies, eller så kan du konfigurera den så att du varnas varje gång en cookie erbjuds, vilket gör att du kan välja vilka cookies som du vill tillåta eller neka. Du kan även använda webbläsaren för att ta bort oönskade cookies.

- Anmärkning Om du inaktiverar cookies kommer du även att inaktivera en eller flera av de följande funktionerna, beroende på vilken skrivare du har:
- Starta på det ställe där du lämnade programmet (särskilt användbart när du använder installationsguider).
- Komma ihåg språkinställningen i webbläsaren för EWS.
- Anpassa EWS-hemsidan.

Information om hur du ändrar sekretess- och cookie-inställningar och hur du visar eller tar bort cookies finns i den dokumentation som medföljer din webbläsare.

# 9 Lösa problem

- <u>Behöver du mer hjälp</u>
- <u>Registrera din skrivare</u>
- <u>Åtgärda papperstrassel</u>
- <u>Lösa problem med att skriva ut</u>
- Lösa problem med att kopiera och skanna
- Lösa nätverksproblem
- Support från HP per telefon

### Behöver du mer hjälp

Du hittar mer information och hjälp för din HP Deskjet om du anger ett nyckelord i fältet **Sök** längst upp till vänster i hjälpvisaren. Rubriker för avsnitt där nyckelordet förekommer -- både lokalt och online -- visas.

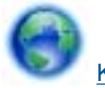

Klicka här för att koppla upp dig och få mer information.

### Registrera din skrivare

Om du ägnar några minuter åt att registrera skrivaren får du tillgång till snabbare service, effektivare support och meddelanden angående produktsupport. Om du inte registrerade skrivaren när du installerade programvaran kan du göra det nu på <u>http://www.register.hp.com</u>.

### Åtgärda papperstrassel

Åtgärda papperstrassel via foto- eller huvudfacket.

#### Så här åtgärdar du papperstrassel via foto- eller huvudfacket

1. Öppna luckan till bläckpatronerna.

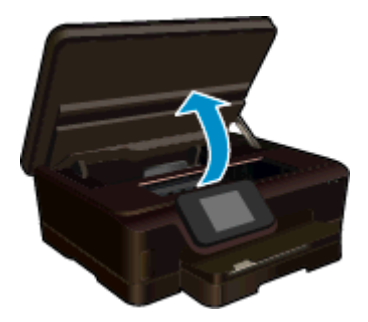

2. Öppna locket över pappersbanan.

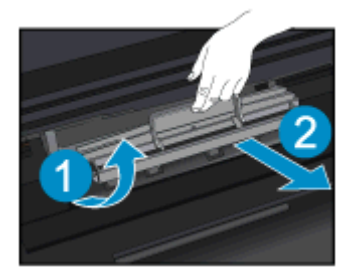

3. Ta bort papperet från den bakre valsen.

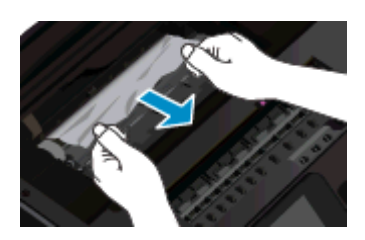

4. Stäng locket över pappersbanan.

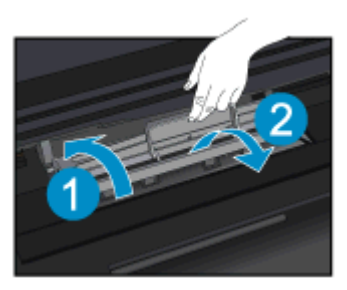

5. Stäng luckan till bläckpatronerna.

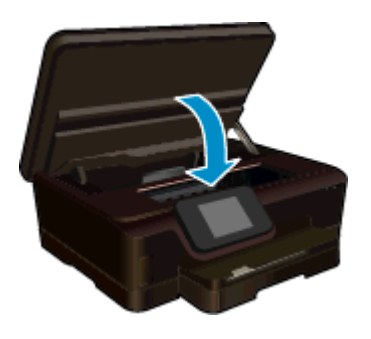

6. Prova att skriva ut igen.

Åtgärda papperstrassel vid duplexenheten.

#### Så här åtgärdar du papperstrassel vid duplexenheten

1. Öppna luckan till bläckpatronerna.

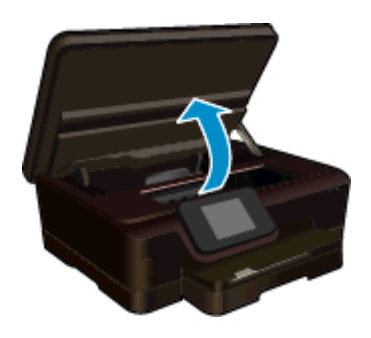

2. Öppna locket över pappersbanan.

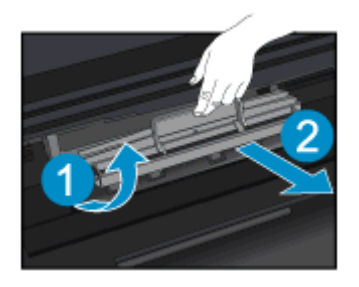

3. Tryck på hålet på locket över duplexbanan och fäll upp locket. Ta bort papperet som har fastnat.

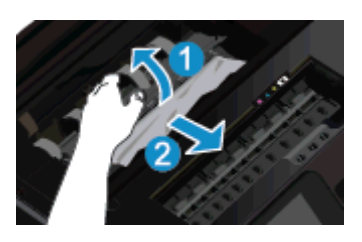

4. Stäng locket över pappersbanan.

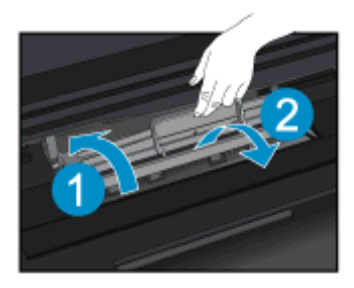

5. Stäng luckan till bläckpatronerna.

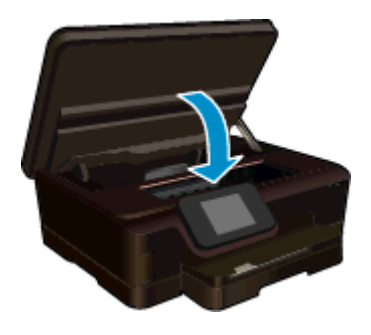

6. Prova att skriva ut igen.

Om ovanstående lösning inte åtgärdar problemet ska du klicka här för fler felsökningsanvisningar online.

### Om skrivarvagnen fastnat

Ta bort eventuella föremål, exempelvis papper, som blockerar skrivarvagnen.

Anmärkning Använd inte verktyg eller andra anordningar för att ta bort papper som fastnat. Var alltid försiktig när du tar bort papper som fastnat inuti skrivaren.

Om du vill se hjälp på skrivardisplayen, trycker du på **Hjälp** på startskärmen. Tryck och dra med fingret horisontellt för att bläddra igenom menyn. Tryck på **Felsökning och support** och därefter på **Åtgärda vagnproblem**.

Klicka här för att koppla upp dig och få mer information.

### Lösa problem med att skriva ut

Kontrollera att skrivaren är påslagen och att det finns papper i pappersfacket. Om det fortfarande inte går att skriva ut har HP ett verktyg för utskriftsdiagnostik (endast Windows) som kan hjälpa dig att lösa många vanliga problem som resulterar i felmeddelandet "Kan inte skriva ut". Gå till **Start**-menyn på datorn, klicka på **Alla program** och klicka därefter på **HP**. Under **HP Deskjet 6520 series** klickar du på **HP Deskjet 6520 series**, klickar på knappen **Hjälp** och dubbelklickar sedan på **HP Verktyg för skrivardiagnostik**.

**(** 

Klicka här för att koppla upp dig och få mer information.

Om utskriftskvaliteten inte är acceptabel kan du prova med följande för att förbättra kvaliteten:

- Använd rapporterna för skrivarstatus och utskriftskvalitet för att diagnostisera skrivaren och utskriftskvalitetsproblemen. På startskärmen trycker du på Inställn.-ikonen och sedan på Verktyg. Tryck på Status för skrivare eller Kvalitet på utskrift. Klicka här för att koppla upp dig och få mer information.
- Om utskrifterna visar färger eller linjer i fel position kan du prova med att justera skrivaren. Mer information finns i <u>Justera skrivaren</u>.

### Lösa problem med att kopiera och skanna

HP har ett verktyg för skannerdiagnostik (endast Windows) som kan hjälpa dig att lösa många vanliga problem som ger upphov till felmeddelandet "Det gick inte att skanna". Gå till **Start**-menyn på datorn, klicka på **Alla program** och klicka därefter på **HP**. Under **HP Deskjet 6520 series** klickar du på **HP Deskjet 6520 series**, klickar på knappen **Hjälp** och dubbelklickar sedan på **HP Verktyg för skannerdiagnostik**.

Lär dig mer om hur du åtgärdar skanningsproblem. Klicka här för att koppla upp dig och få mer information.

Lär dig hur du löser kopieringsproblem. Klicka här för att koppla upp dig och få mer information.

### Lösa nätverksproblem

Kontrollera nätverkskonfigurationen eller skriv ut en testrapport om de trådlösa funktionerna om du behöver hjälp att diagnostisera problem med nätverksanslutningen.

#### Så här kontrollerar du nätverkskonfiguartionen eller skriver ut en rapport om trådlöst

- 1. På startskärmen trycker du på **Trådlöst**-ikonen och därefter på **Inställn.**
- 2. Tryck och dra med fingret vertikalt för att bläddra igenom alternativen. Tryck på Visa nätverkskonfiguration eller Skriv ut trådlös rapport.

Klicka på länkarna nedan om du vill ha mer information online om hur du löser nätverksproblem.

- Lär dig mer om trådlös utskrift. <u>Klicka här för att koppla upp dig och få mer information</u>.
- Lär dig hur du hittar nätverkets säkerhetsinställningar. <u>Klicka här för att koppla upp dig och få mer</u> information.
- Läs om verktyget för nätverksdiagnostik (endast Windows) och få andra felsökningstips. <u>Klicka här för att</u> koppla upp dig och få mer information.
- Lär dig hur du ska göra med din brandvägg och dina antivirusprogram under konfigurationen av skrivaren. Klicka här för att koppla upp dig och få mer information.

### Support från HP per telefon

Vilken typ av telefonsupport som erbjuds varierar beroende på produkt, land/region och språk.

I den här sektionen ingår följande avsnitt:

- <u>Giltighetstid för telefonsupport</u>
- Innan du ringer
- <u>Efter giltighetstiden för telefonsupport</u>

#### Giltighetstid för telefonsupport

Ett års kostnadsfri telefonsupport är tillgänglig i Nordamerika, Stillahavsområdet och Latinamerika (inklusive Mexiko). Information om hur länge telefonsupporten gäller i Europa, Mellanöstern och Afrika finns på <u>www.hp.com/support</u>. Normala samtalsavgifter tillkommer.

#### Innan du ringer

Se till att vara i närheten av datorn och enheten när du ringer till HP:s support. Var beredd att lämna följande uppgifter:

- Produktnamn (HP Deskjet 6520 series)
- Enhetens serienummer (finns på bak- eller undersidan av enheten)
- Meddelanden som visas när situationen uppstår
- Svar på följande frågor:
  - Har detta inträffat förut?
  - Kan situationen återskapas?

  - Inträffade något annat innan situationen uppstod (såsom ett åskväder eller flytt av enheten)?

En lista över telefonnummer till support finns på www.hp.com/support.

#### Efter giltighetstiden för telefonsupport

När telefonsupportperioden upphört kan du fortfarande få hjälp från HP mot en extra avgift. Hjälp kan även vara tillgänglig på HP:s supportwebbplats: <u>www.hp.com/support</u>. Kontakta en HP-återförsäljare eller ring supportnumret för ditt land/din region om du vill veta mer om tillgängliga supportalternativ.

### Ytterligare garantialternativ

Utökade serviceplaner är tillgängliga för HP Deskjet till en ytterligare kostnad. Gå till <u>www.hp.com/support</u>, välj land/region och språk och utforska sedan området om service och garanti för information de utökade serviceplanerna.

### Uppgradering av förbrukningsmaterial

Om uppgraderingen av förbrukningsmaterial inte lyckades ska du försöka få skrivaren att känna igen uppgraderingspatronen.

#### Så här får du skrivaren att känna igen uppgraderingspatronen:

- **1.** Ta ut uppgraderingspatronen.
- 2. Sätt i ursprungspatronen i skrivarvagnen.
- 3. Stäng bläckpatronsluckan och vänta tills skrivarvagnen stannat.
- 4. Ta ut ursprungspatronen och ersätt den med uppgraderingspatronen.
- 5. Stäng bläckpatronsluckan och vänta tills skrivarvagnen stannat.

Om du fortfarande får ett meddelande om att det är problem med uppgraderingen ska du vända dig till HPs support för att få hjälp.

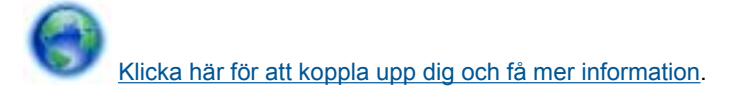

### Förbereda skrivaren

Om du inte är nöjd med utskriftskvaliteten kan du prova med att rengöra bläckpatronerna med ett alternativ på kontrollpanelen. Mer information finns i <u>Rengöra skrivhuvudet automatiskt</u>.

För att underhålla bläckpatronerna kan du använda skrivarens funktion för autoströmavstängning för att kontrollera skrivarens energiförbrukning. Mer information finns i <u>Autoströmavstängning</u>.

### Kontrollera bläckpatronsluckan

Bläckpatronsluckan måste vara stängd under utskrift.

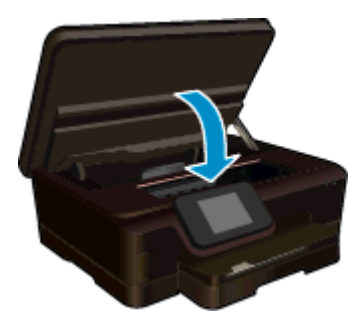

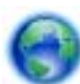

Klicka här för att koppla upp dig och få mer information.

### Skrivhuvudet fungerar inte

Skrivhuvudet i enheten fungerar inte. Kontakta HPs support för att få hjälp.

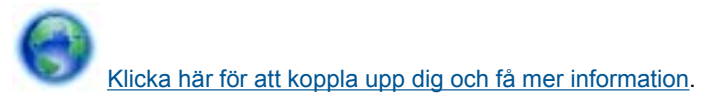

### **Skrivarfel**

Om du redan har stängt av skrivaren och slagit på den igen och problemet ändå kvarstår ska du kontakta HPs support för att få hjälp.

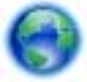

Klicka här för att koppla upp dig och få mer information.

### Problem med bläckpatroner

#### Så här löser du bläckpatronsproblem

- 1. Prova med att ta ut patronerna och sätta tillbaka dem igen. Se till att bläckpatronerna är installerade på rätt platser.
- 2. Om det inte hjälper att installera om patronerna kan du prova med att rengöra deras kontakter.

#### Så här rengör du bläckpatronernas kontakter

- ▲ Viktigt Rengöringsproceduren tar endast några minuter. Se till att sätta tillbaka bläckpatronerna i skrivaren så fort som möjligt. Bläckpatronerna bör inte lämnas utanför enheten i mer än 30 minuter. Då kan både skrivhuvdet och bläckpatronerna ta skada.
- a. Kontrollera att strömmen är påslagen.
- b. Öppna luckan till bläckpatronerna.

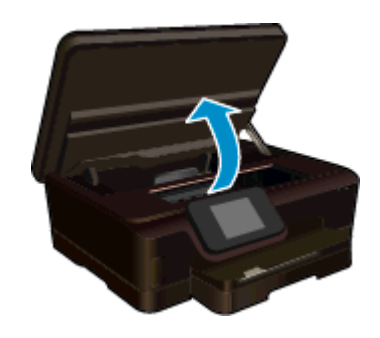

Vänta tills skrivarvagnen flyttats till den del av enheten där bläcketiketten sitter.

c. Tryck på fliken på den patron som anges i felmeddelandet och ta bort den från hållaren.

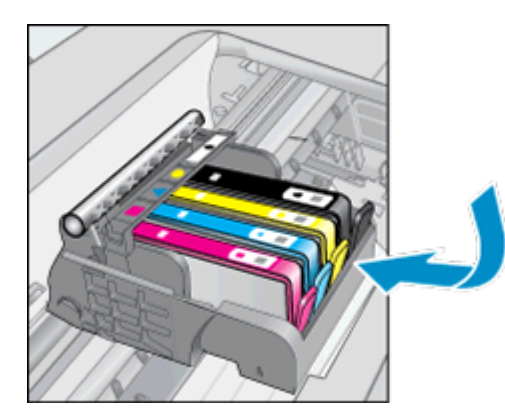

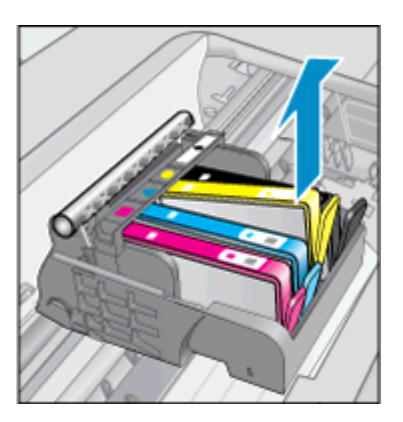

d. Håll bläckpatronen i sidorna med undersidan uppåt och lokalisera de elektriska kontakterna på den.
 De elektriska kontakterna utgörs av fyra små rektangelformade kopparbitar eller guldfärgad metall på bläckpatronens undersida.

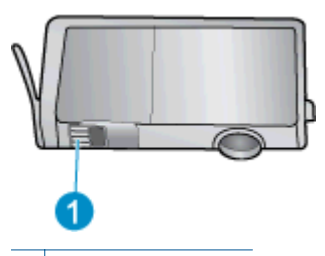

1 Elektriska kontakter

- e. Torka av kontakterna med en fuktig trasa som inte luddar.
  - ▲ Viktigt Var noga med att bara röra vid kontakterna och smeta inte ut bläck eller annan smuts någon annanstans på patronen.
- f. Lokalisera kontakterna i skrivhuvudet inuti enheten. Kontakterna liknar fyra koppar- eller guldfärgade stift som är riktade mot kontakterna på bläckpatronen.

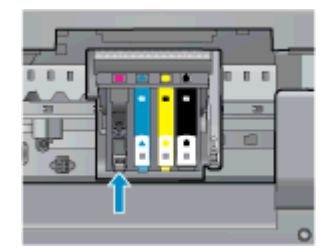

- g. Torka av kontakterna med en torr tops eller luddfri trasa.
- h. Sätt tillbaka bläckpatronen.
- i. Stäng bläckpatronsluckan och kontrollera att felmeddelandet inte är kvar.
- j. Om felmeddelandet fortfarande visas stänger du av enheten och startar om den igen.
- 3. Om problemet fortfarande kvarstår kan du prova med att byta ut patronerna. Mer information finns i <u>Byta</u> <u>bläckpatroner</u>.

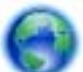

Klicka här för att koppla upp dig och få mer information.

### Konfigurationspatroner

När du först installerar skrivaren måste du installera de patroner som medföljer i skrivarkartongen. Detta är s.k. konfigurationspatroner (märkta med SETUP) som används för att kalibrera skrivaren före det första utskriftsjobbet. Om du inte installerar konfigurationspatronerna under den ursprungliga produktinstallationen kommer det att uppstå ett fel.

Om du har installerat en uppsättning vanliga patroner ska du ta ut dessa och installera konfigurationspatronerna istället. När skrivarinstallationen är klar kan skrivaren börja använda vanliga patroner.

▲ Varning Öppna inte eller ta bort locket på patronerna förrän du är redo att installera dem. Om du låter locket sitta kvar på patronerna undviker du att bläcket dunstar. Om det behövs kan du använda de orange locken från konfigurationspatronerna.

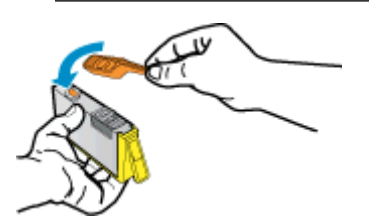

Om du fortfarande får ett felmeddelande ska du vända dig till HPs support för att få hjälp.

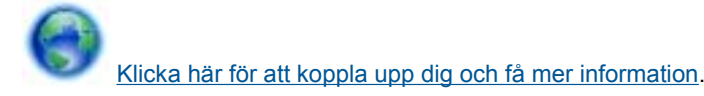

### Bläckpatroner av äldre generation

Du måste använda en nyare version av denna bläckpatron. I de flesta fall kan du identifiera en nyare version genom att titta på utsidan av bläckpatronsförpackningen och lokalisera datumet då grantin går ut.

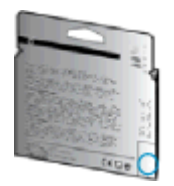

Om det står 'v1' en bit till höger om detta datum betyder det att bläckpatronen är av den uppdaterade nyare versionen. Om det är en bläckpatron av en äldre generation vänder du dig till HPs support för att få hjälp eller byta ut patronen.

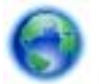

Klicka här för att koppla upp dig och få mer information.

Kapitel 9

## **10 Teknisk information**

Det här avsnittet innehåller tekniska specifikationer och information om internationella regler för HP Deskjet.

Fler specifikationer finns i den tryckta dokumentationen som följde med HP Deskjet.

I den här sektionen ingår följande avsnitt:

- Meddelande
- Information om bläckpatronschip
- Specifikationer
- <u>Miljövänlig produkthantering</u>
- Information om gällande lagar och förordningar
- Bestämmelser för trådlösa enheter

### Meddelande

#### Meddelanden från Hewlett-Packard

Informationen i detta dokument kan ändras utan föregående meddelande.

Med ensamrätt. Reproduktion, anpassning eller översättning av detta material är förbjuden utan föregående skriftligt tillstånd från Hewlett-Packard, förutom vad som tilläts enligt lagen om upphovsrätt. De enda garantierna för HP:s produkter och tjänster är de som finns i de uttryckliga garantierna som medföljer produkterna och tjänsterna. Ingenting i det här dokumentet ska tolkas som en ytterligare garanti. HP ansvarar inte för tekniska eller redaktionella fel eller utelämnanden i detta dokument.

© 2012 Hewlett-Packard Development Company, L.P.

Microsoft, Windows, Windows XP och Windows Vista är registrerade varumärken som tillhör Microsoft Corporation.

- Windows 7 är antingen ett registrerat varumärke eller ett varumärke som tillhör Microsoft Corporation i USA och/eller andra länder.
- Intel och Pentium är varumärken eller registrerade varumärken som tillhör Intel Corporation eller dess dotterbolag i USA och andra länder.

Adobe® är ett varumärke tillhörande Adobe Systems Incorporated.

### Information om bläckpatronschip

De HP-bläckpatroner som används med denna produkt har ett minneschip som underlättar användningen av produkten. Dessutom samlar minneschippet in begränsad information om användningen av produkten, som kan innehålla följande: datum då patronen först installerades, datum då patronen använde senast, antal sidor som skrivits ut med patronen, sidtäckning, använda utskriftslägen, eventuella utskriftsproblem och produktmodell. Denna information hjälper HP ta fram framtida produkter som tillgodoser kundernas utskriftsbehov.

De data som samlas in med bläckpatronens minneschip innehåller inte information som kan användas för att identifiera en kund eller användare av patronen eller deras produkt.

HP sparar ett antal av de minneschip från de bläckpatroner som skickats tillbaka till HPs program för retur och återvinning (HP Planet Partners: <u>www.hp.com/hpinfo/globalcitizenship/environment/recycle/</u>). Minneschippen som används läses av och studeras för att kunna förbättra framtida HP-produkter. HP-partner som hjälper till att återvinna patronen kan också ha tillgång till informationen.

En tredje part kan också ha tillgång till den anonyma informationen på minneschippet. Om du inte vill att andra ska få tillgång till informationen kan du inaktivera chippet. När du har inaktiverat chippet kan det dock inte användas i någon HP-produkt.

Om du inte vill ge ut denna anonyma information, kan du göra informationen oåtkomlig genom att stänga av minneschippets funktion att samla in produktens användningsinformation.

#### Så här inaktiverar du funktionen för att samla in användningsinformation

1. På startskärmen trycker du på Inställn.-ikonen.

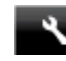

- Tryck på Inställningar.
- 3. Tryck och dra med fingret vertikalt för att bläddra igenom alternativen. Tryck på **Info på patronchip** och tryck sedan på **Av**.

Anmärkning 1 Återställ fabriksinställningarna för att återaktivera funktionen för att samla in användningsinformation.

**Anmärkning 2** Du kan fortsätta att använda bläckpatronen i HP-produkten om du inaktiverar minneschippets funktion för att samla in användningsinformation om produkten.

### **Specifikationer**

Detta avsnitt innehåller tekniska specifikationer för HP Deskjet. Se produktdatabladet på <u>www.hp.com/support</u> om du vill ha fler produktspecifikationer.

#### **Systemkrav**

Programvaru- och systemkrav anges i Viktigt-filen.

För information om framtida operativsystemsversioner och support kan du besöka HPs webbplats för onlinesupport på <u>www.hp.com/support</u>.

#### Miljöspecifikationer

- Rekommenderad temperatur vid drift: 15 °C till 32 °C
- Tillåten temperatur vid drift: 5 °C till 40 °C
- Luftfuktighet: 20 % till 80 % icke kondenserande relativ luftfuktighet (rekommenderad); 25 °C maximal daggpunkt
- Temperatur vid förvaring (enheten ej i drift): -40 °C till 60 °C
- Om HP Deskjet omges av starka elektromagnetiska fält kan utskrifterna bli något förvrängda.
- HP rekommenderar att du använder en USB-kabel på högst 3 m för att minimera brus i närheten av elektromagnetiska fält.

#### Utskriftsspecifikationer

- Utskriftshastigheten varierar beroende på hur komplicerat dokumentet är.
- Metod: drop-on-demand termisk inkjet
- Språk: PCL3 GUI

#### Specifikationer för skanning

- Optisk upplösning: upp till 1200 dpi
- Hårdvaruupplösning: upp till 1200 x 2400 dpi
- Utökad upplösning: upp till 2400 x 2400 dpi
- Bitdjup: 24-bitars färg, 8-bitars gråskala (256 grå nyanser)
- Maximal skannerstorlek från glas: 21,6 x 29,7 cm
- Filtyper som kan användas: BMP, JPEG, PNG, TIFF, PDF
- Twain-version: 1.9

#### Kopieringsspecifikationer

- Digital bildhantering
- Det maximala antalet kopior varierar beroende på modell.
- · Kopieringshastigheten varierar beroende på modell och dokumentets komplexitet.

#### Bläcktronskapacitet

Gå till www.hp.com/go/learnaboutsupplies för mer information om beräknad bläckpatronskapacitet.

#### Utskriftsupplösning

#### Utskriftsupplösning

| Utkastsläge • Färginmatn/sv |   | Färginmatn/svartvit återgivn: 300 x 300 dpi |
|-----------------------------|---|---------------------------------------------|
|                             | • | Utmatning (svartvitt/färg): Automatiskt     |

Utskriftsupplösning (fortsättning)

| Normalläge        | <ul> <li>Färginmatn/svartvit återgivn: 600 x 600 dpi</li> <li>Utmatning (svartvitt/färg): Automatiskt</li> </ul>                                |
|-------------------|----------------------------------------------------------------------------------------------------|
| Bästa pappersläge | <ul> <li>Färginmatn/svartvit återgivn: 600 x 600 dpi</li> <li>Utmatning (svartvitt/färg): Automatiskt</li> </ul>                                |
| Bästa fotoläge    | <ul> <li>Färginmatn/svartvit återgivn: 600 x 600 dpi</li> <li>Utmatning (svartvitt/färg): Automatiskt</li> </ul>                                |
| Max dpi-läge      | <ul> <li>Färginmatn/svartvit återgivn: 1200 x 1200 dpi</li> <li>Utmatning: automatisk (svartvitt), 4800 x 1200 optimerade dpi (färg)</li> </ul> |

### Miljövänlig produkthantering

Hewlett-Packard strävar efter att tillhandahålla kvalitetsprodukter på ett miljövänligt sätt. Den här produkten har konstruerats för att underlätta återvinning. Antalet material har minimerats utan att funktionen eller tillförlitligheten försämrats. Olika material har utformats så att de lätt går att separera. Fästen och andra anslutningar är lätta att hitta, komma åt och ta bort med vanliga verktyg. Högprioriterade delar har utformats för att vara lätta att ta ut och reparera.

Mer information finns på HPs webbplats för miljöfrågor på

www.hp.com/hpinfo/globalcitizenship/environment/index.html.

I den här sektionen ingår följande avsnitt:

- <u>Miljötips</u>
- Autoströmavstängning
- Viloläge
- Pappersanvändning
- <u>Plaster</u>
- Informationsblad om materialsäkerhet
- <u>Återvinningsprogram</u>
- HP:s återvinningsprogram för bläckpatroner
- Strömförbrukning
- Disposal of waste equipment by users in private households in the European Union
- Kemiska substanser
- Begränsningar angående skadliga substanser (Ukraina)
- Battery disposal in the Netherlands
- Battery disposal in Taiwan
- Materialmeddelande för perklorat i Kalifornien
- EU battery directive

#### Miljötips

HP åtar sig att hjälpa kunderna att minska sin miljöpåverkan. HP har tagit fram miljötipsen nedan för att hjälpa dig utvärdera och minska din utskriftsrelaterade miljöpåverkan. Förutom att läsa om produktens specifika funktioner bör du besöka webbsidan för HP Eco Solutions för att få mer information om HPs miljöinitiativ.

www.hp.com/hpinfo/globalcitizenship/environment/

#### Autoströmavstängning

Funktionen för autoströmavstämgning är som standard aktiverad när du slår på skrivaren. När autoströmavstängningen är aktiverad stängs skrivaren automatiskt av efter två timmars inaktivitet för att hjälpa dig sänka strömförbrukningen. Autoströmavstängning inaktiveras automatiskt när skrivaren upprättar en nätverksanslutning trådlöst eller via Ethernet (om detta stöds). Du kan ändra inställningen av autoströmavstängning från kontrollpanelen. När du väl ändrat inställningen behåller skrivaren den inställning du valt. **Med autoströmavstängning stängs skrivaren av helt och hållet, så du måste använda strömbrytaren för att slå på den igen.** 

#### Så här gör du för att aktivera eller inaktivera autoströmavstängning

1. På startskärmen trycker du på Eco-ikonen.

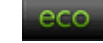

- 2. Tryck på Autoavstängning.
- 3. Tryck på På eller Av.
- Tips Om du skriver ut med hjälp av en Ethernet- eller en trådlös anslutning via ett nätverk bör funktionen för autoströmavstängning vara inaktiverad så att utskriftsjobben inte går förlorade. Också när funktionen för autoströmavstängning är inaktiverad går skrivaren in i viloläge efter fem minuters inaktivitet för att spara på energi.

#### Viloläge

- I viloläge är strömförbrukningen reducerad.
- Efter den inledande installationen av skrivaren kommer skrivaren att gå in i viloläge efter fem minuters inaktivitet.
- Tiden innan skrivaren går in i viloläge kan ändras via kontrollpanelen.

#### Så här ändrar du tiden för viloläge

1. På startskärmen trycker du på Eco-ikonen.

eco

- 2. Tryck på Viloläge.
- 3. Tryck på Efter 5 minuter eller Efter 10 minuter eller Efter 15 minuter.

#### Pappersanvändning

Denna produkt är anpassad för användning av returpapper enligt DIN 19309 och EN 12281:2002.

#### **Plaster**

Plastdelar som väger mer än 25 gram är märkta enligt internationell standard, vilket gör det lättare att se vilka plastdelar som kan återvinnas vid slutet av produktens användningstid.

#### Informationsblad om materialsäkerhet

Informationsblad om materialsäkerhet (MSDS) kan erhållas från HP:s webbplats på:

www.hp.com/go/msds

#### Atervinningsprogram

I allt fler länder har HP program för utbyte och återvinning. Vi samarbetar med några av världens största återvinningscentraler för elektroniska produkter. HP sparar på naturtillgångarna genom att återvinna några av de mest populära produkterna. Information om återvinning av HP:s produkter finns på:

www.hp.com/hpinfo/globalcitizenship/environment/recycle/

#### HP:s återvinningsprogram för bläckpatroner

HP värnar om miljön. Med HP:s återvinningsprogram för bläckpatroner som finns i flera länder/regioner kan du återvinna använda bläckpatroner gratis. Mer information finns på:

www.hp.com/hpinfo/globalcitizenship/environment/recycle/

#### Strömförbrukning

Den utskrifts- och bildbehandlingsutrustning från Hewlett-Packard som är märkt med ENERGY STAR®-logotypen kvalificerar sig som överensstämmande med amerikanska Environmental Protection Agencys ENERGY STAR-specifikationer för bildbehandlingsutrustning. Följande märkning finns på ENERGY STAR-kvalificerade bildbehandlingsprodukter:

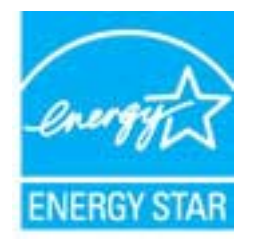

Ytterligare information om ENERGY STAR-kvalificerade modeller av bildbehandlingsprodukter finns på <u>www.hp.com/go/energystar</u>

## Disposal of waste equipment by users in private households in the European Union

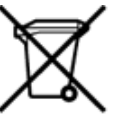

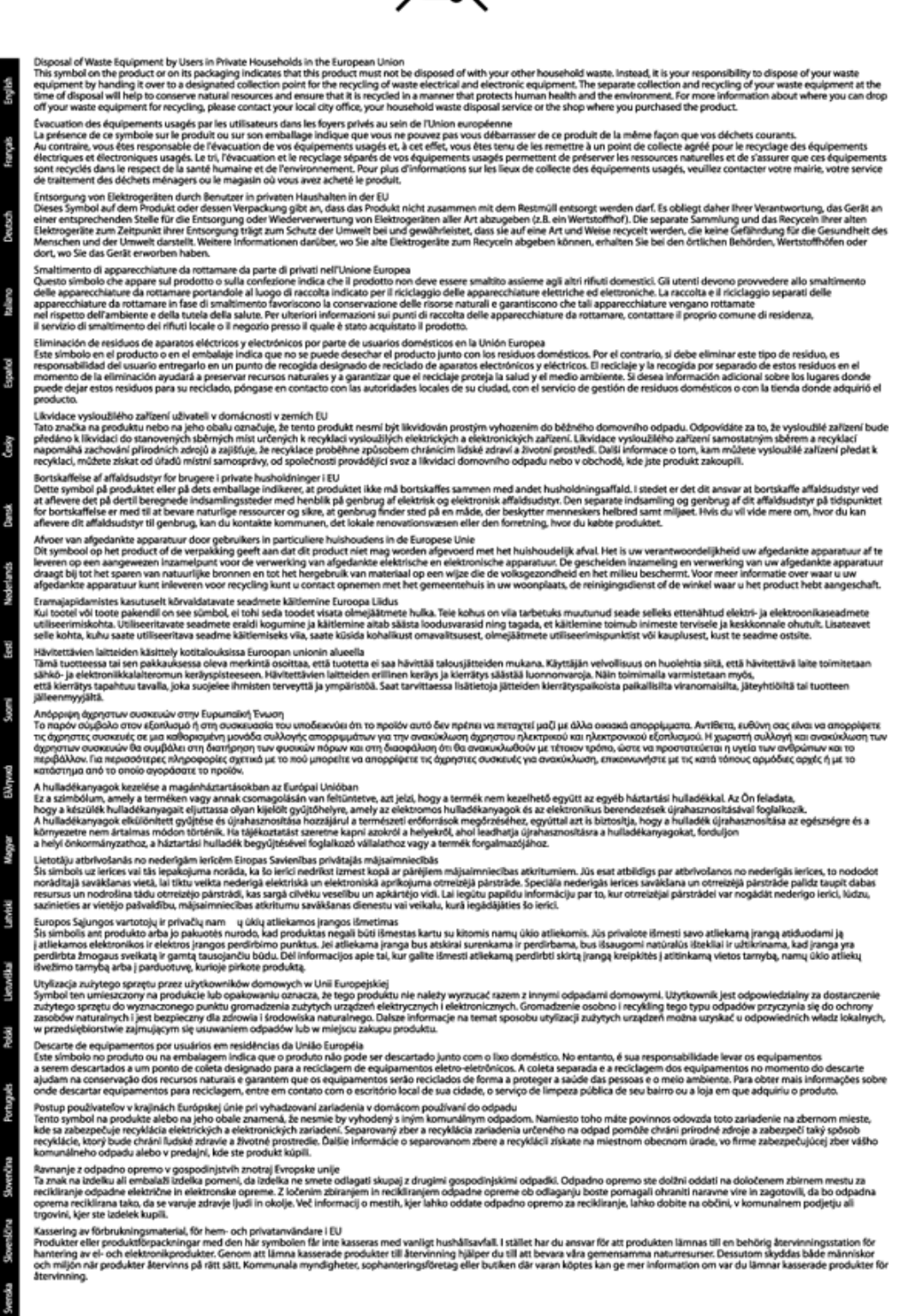

#### Kemiska substanser

HP förbinder sig att efter behov informera kunderna om de kemiska substanser som ingår i våra produkter i syfte att uppfylla lagkrav som REACH (*Europaparlamentets och rådets förordning (EG) nr 1907/2006*). En rapport om kemikalierna i denna produkt finns på <u>www.hp.com/go/reach</u>.

#### Begränsningar angående skadliga substanser (Ukraina)

# Технічний регламент щодо обмеження використання небезпечних речовин (Україна)

Обладнання відповідає вимогам Технічного регламенту щодо обмеження використання деяких небезпечних речовин в електричному та електронному обладнанні, затвердженого постановою Кабінету Міністрів України від 3 грудня 2008 № 1057

#### **Battery disposal in the Netherlands**

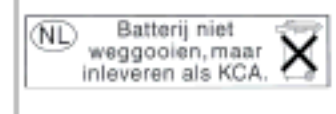

Dit HP Product bevat een lithium-manganese-dioxide batterij. Deze bevindt zich op de hoofdprintplaat. Wanneer deze batterij leeg is, moet deze volgens de geldende regels worden afgevoerd.

#### Battery disposal in Taiwan

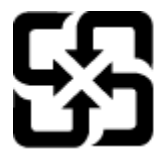

廢電池請回收

Please recycle waste batteries.

#### Materialmeddelande för perklorat i Kalifornien

#### California Perchlorate Material Notice

Perchlorate material - special handling may apply. See: http://www.dtsc.ca.gov/hazardouswaste/perchlorate/

This product's real-time clock battery or coin cell battery may contain perchlorate and may require special handling when recycled or disposed of in California.

### EU battery directive

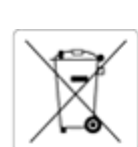

| English    | European Union Battery Directive<br>This product contains a battery that is used to maintain data integrity of real time clock or product settings and is designed to last the life<br>Any attempt to service or replace this battery should be performed by a qualified service technician.                                                                                                    | of the product.                 |
|------------|----------------------------------------------------------------------------------------------------|---------------------------------|
| Fançais    | Directive sur les batteries de l'Union Européenne<br>Ce produit contient une batterie qui permet de maintenir l'intégrité des données pour les paramètres du produit ou l'horloge en temps ne<br>conçue pour durer aussi longtemps que le produit. Toute tentative de réparation ou de remplacement de cette batterie doit être effectué<br>technicien qualifié.                                                                                    | éel et qui a été<br>e par un    |
| Deach      | Batterie-Richtlinie der Europäischen Union<br>Dieses Produkt enthält eine Batterie, die dazu dient, die Datenintegrität der Echtzeituhr sowie der Produkteinstellungen zu erhalten, und<br>Lebensdauer des Produkts ausreicht. Im Bedarfsfall sollte das Instandhalten bzw. Austauschen der Batterie von einem qualifizierten Servi<br>durchgeführt werden.                                                                                         | die für die<br>cetechniker      |
| talero     | Direttiva dell'Unione Europea relativa alla raccolta, al trattamento e allo smaltimento di batterie e accumulatori<br>Questo prodotto contiene una batteria utilizzata per preservare l'integrità dei dati dell'orologio in tempo reale o delle impostazioni del pr<br>durata si intende pari a quella del prodotto. Eventuali interventi di riparazione o sostituzione della batteria devono essere eseguiti da un<br>dell'assistenza qualificato. | rodotto e la sua<br>tecnico     |
| Español    | Directiva sobre baterías de la Unión Europea<br>Este producto contiene una batería que se utiliza para conservar la integridad de los datos del reloj de tiempo real o la configuración del<br>diseñada para durar toda la vida útil del producto. El mantenimiento o la sustitución de dicha batería deberá realizarla un técnico de man<br>cualificado.                                                                                           | producto y está<br>tenimiento   |
| Cestry     | Směrnice Evropské unie pro nakládání s bateriemi<br>Tento výrobek obsahuje baterii, která slouží k uchování správných dat hodin reálného času nebo nastavení výrobku. Baterie je navržena t<br>celou životnost výrobku, Jakýkoliv pokus o opravu nebo výménu baterie by měl provést kvalifikovaný servisní technik.                                                                                                    | ak, aby vydržela                |
| Densk      | EU's batteridirektiv<br>Produktet indeholder et batteri, som bruges til at vedligeholde dataintegriteten for realtidsur- eller produktindstillinger og er beregnet til<br>produktets levetid. Service på batteriet eller udskiftning bør foretages af en uddannet servicetekniker.                                                                                                    | at holde i hele                 |
| Nederlands | Richtlijn batterijen voor de Europese Unie<br>Dit product bevat een batterij die wordt gebruikt voor een juiste tijdsaanduiding van de klok en het behoud van de productinstellingen.<br>deze ontworpen om gedurende de levensduur van het product mee te gaan. Het onderhoud of de vervanging van deze batterij moet do<br>gekwalificeerde onderhoudstechnicus worden uitgevoerd.                                                                  | Bovendien is<br>or een          |
| End        | Euroopa Liidu aku direktiiv<br>Toode sisaldab akut, mida kasutatakse reaalaja kella andmeühtsuse või toote sätete säilitamiseks. Aku on valmistatud kestma terve toote<br>tohib hooldada või vahetada ainult kvalifitseeritud hooldustehnik.                                                                                                    | kasutusaja. Akut                |
| Suorel     | Euroopan unionin paristodirektiivi<br>Tämä laite sisältää pariston, jota käytetään reaallaikaisen kellon tietojen ja laitteen asetusten säilyttämiseen. Pariston on suunniteitu kestä<br>koko käyttölän ajan. Pariston mahdollinen korjaus tai vaihto on jätettävä pätevän huoltohenkilön tehtäväksi.                                                                                                    | ivän laitteen                   |
| EUryand    | Οδηγία της Ευρωπαϊκής Ένωσης για τις ηλεκτρικές στήλες Αυτό το προϊόν περιλαμβάνει μια μπαταρία, η οποία χρησιμοποιείται για τη διατήρηση της ακεραιότητας των δεδομένων ρολογιού πραγι<br>ή των υριθμίσεων προϊόντος και έχει σιχείωστεί έτοι ώστε να διαρκέσει όσο και το προϊόν. Τυχόν απόπειρες επιδιόρθωσης ή αντικατάσται<br>μπαταρίας θα πρέπει να πραγματοποιούνται από κατάλληλα εκπαιδευμένο τεχνικό.                                     | ματικού χρόνου<br>Της αυτής της |
| Maguer     | Az Európai unió telepek és akkumulátorok direktívája<br>A termék tartalmaz egy elemet, melynek feladata az, hogy biztosítsa a valós idejű óra vagy a termék beállításainak adatintegritását. Az ele<br>tervezve, hogy végig kitartson a termék használata során. Az elem bármilyen javítását vagy cseréjét csak képzett szakember végezheti el.                                                                                                    | em úgy van                      |
| 16i-un     | Eiropas Savienibas Bateriju direktiva<br>Produktam ir baterija, ko izmanto reālā laika pulksteņa vai produkta iestatījumu datu integritātes saglabāšanai, un tā ir paredzēta visam p<br>ciklam. Jebkura apkope vai baterijas nomaliņa ir jāveic atbilstoši kvalificētam darbiniekam.                                                                                                    | rodukta dzives                  |
| Lintwike   | Europos Sąjungos baterijų ir akumuliatorių direktyva<br>Siame gaminyje yra baterija, kuri naudojama, kad būtų galima prižiūrėti realaus laiko laikrodžio veikimą arba gaminio nuostatas; ji skirta v<br>gaminio eksploatavimo laiką. Bet kokius šios baterijos aptarnavimo arba keitimo darbus turi atlikti kvalifikuotas aptarnavimo technikas.                                                                                                    | reikti visą                     |
| Pobl       | Dyrektywa Unii Europejskiej w sprawie baterii i akumulatorów     Produkt zawiera baterię wykorzystywaną do zachowania integralności danych zegara czasu rzeczywistego lub ustawień produktu, która     działanie produktu. Przegląd lub wymiana baterii powinny być wykorywane wyłącznie przez uprawnionego technika serwisu.                                                                                                    | podtrzymuje                     |
| sponus     | Diretiva sobre baterias da União Europeia<br>Este produto contém uma bateria que é usada para manter a integridade dos dados do relógio em tempo real ou das configurações do p<br>projetada para ter a mesma duração que este. Qualquer tentativa de consertar ou substituir essa bateria deve ser realizada por um técnic                                                                                                    | roduto e é<br>o qualificado.    |
| Streeting  | Simerica Europskej unie pre zaoocnabranie s batenami<br>Tento výrobok obsahuje batériu, ktorá súči na uchovanie správnych údajov hodin reálneho času alebo nastavení výrobku. Batéria je skon<br>aby vydržala celú životnosť výrobku. Akýkoľvek pokus o opravu alebo výmenu batérie by mal vykonať kvalifikovaný servisný technik. Direktiva Europske upile o baterijah je akumulatorijih.                                                          | štruovanā tak,                  |
| Somila     | V tem Izdelku je baterija, ki zagotavlja natančnost podatkov ure v realnem času ali nastavitev izdelka v celotni življenjski dobi izdelka. Kak<br>popravilo ali zamenjavo te baterije lahko izvede le pooblaščeni tehnik.<br>EU:s batteridirektiv                                                                                                    | ršno koli                       |
| Stenda     | Produkten innehåller ett batteri som används för att upprätthålla data i realtidsklockan och produktinställningarna. Batteriet ska räcka pr<br>livslängd. Endast kvalificerade servicetekniker får utföra service på batteriet och byta ut det.<br>Директива за батерии на Европейския съюз                                                                                                    | oduktens hela                   |
| Бытарска   | Този продукт съдържа батерия, която се използва за поддържане на целостта на данните на часовника в реално време или настр<br>продукта, създадена на издържи през целия живот на продукта. Сервизът или замяната на батерията трябва да се извършва от на<br>техник.                                                                                                    | ойките за<br>алифициран         |
| 2          | Directiva Uniunii Europene referitoare la baterii<br>Acest produs conține o baterie care este utilizată pentru a menține integritatea datelor ceasului de timp real sau setărilor produsului și ca                                                                                                    | re este                         |

### Information om gällande lagar och förordningar

HP Deskjet uppfyller produktkrav från tillsynsmyndigheter i ditt land/din region.

I den här sektionen ingår följande avsnitt:

- <u>Regulatoriskt modellidentifieringsnummer</u>
- FCC statement
- VCCI (Class B) compliance statement for users in Japan
- Notice to users in Japan about the power cord
- Notice to users in Germany
- Noise emission statement for Germany
- Meddelande om bestämmelser för Europeiska unionen

#### Regulatoriskt modellidentifieringsnummer

Din produkt har tilldelats ett regulatoriskt modellnummer för identifikationsändamål. Det regulatoriska modellnumret för din produkt är SDGOB-1241. Detta nummer ska inte förväxlas med produktnamn (**HP Deskjet Ink Advantage 6525 e-All-in-One-skrivare**) eller produktnummer (CZ276).

#### FCC statement

#### **FCC** statement

The United States Federal Communications Commission (in 47 CFR 15.105) has specified that the following notice be brought to the attention of users of this product.

This equipment has been tested and found to comply with the limits for a Class B digital device, pursuant to Part 15 of the FCC Rules. These limits are designed to provide reasonable protection against harmful interference in a residential installation. This equipment generates, uses and can radiate radio frequency energy and, if not installed and used in accordance with the instructions, may cause harmful interference to radio communications. However, there is no guarantee that interference will not occur in a particular installation. If this equipment does cause harmful interference to radio or television reception, which can be determined by turning the equipment off and on, the user is encouraged to try to correct the interference by one or more of the following measures:

- · Reorient the receiving antenna.
- Increase the separation between the equipment and the receiver.
- Connect the equipment into an outlet on a circuit different from that to which the receiver is connected.
- Consult the dealer or an experienced radio/TV technician for help.
- For further information, contact:

Manager of Corporate Product Regulations Hewlett-Packard Company 3000 Hanover Street Palo Alto, Ca 94304 (650) 857-1501

Modifications (part 15.21)

The FCC requires the user to be notified that any changes or modifications made to this device that are not expressly approved by HP may void the user's authority to operate the equipment.

This device complies with Part 15 of the FCC Rules. Operation is subject to the following two conditions: (1) this device may not cause harmful interference, and (2) this device must accept any interference received, including interference that may cause undesired operation.

#### VCCI (Class B) compliance statement for users in Japan

この装置は、クラスB情報技術装置です。この装置は、家庭環境で使用することを目的として いますが、この装置がラジオやテレビジョン受信機に近接して使用されると、受信障害を引き 起こすことがあります。取扱説明書に従って正しい取り扱いをして下さい。

VCCI-B

#### Notice to users in Japan about the power cord

製品には、同梱された電源コードをお使い下さい。 同梱された電源コードは、他の製品では使用出来ません。

#### Notice to users in Germany

### **GS-Erklärung (Deutschland)**

Das Gerät ist nicht für die Benutzung im unmittelbaren Gesichtsfeld am Bildschirmarbeitsplatz vorgesehen. Um störende Reflexionen am Bildschirmarbeitsplatz zu vermeiden, darf dieses Produkt nicht im unmittelbaren Gesichtsfeld platziert werden.

#### Noise emission statement for Germany

#### Geräuschemission

LpA < 70 dB am Arbeitsplatz im Normalbetrieb nach DIN 45635 T. 19

#### Meddelande om bestämmelser för Europeiska unionen

Produkter med CE-märkning uppfyller kraven i följande EU-direktiv:

- Direktivet om lågspänning 2006/95/EG
- EMC-direktivet 2004/108/EG
- Ecodesign-direktivet 2009/125/EG, där det är tillämpligt

Denna produkt är endast CE-anpassad under förutsättning att den drivs med rätt CE-märkt nätadapter från HP.

Om produkten har funktioner för telekommunikation överensstämmer den även med de grundläggande kraven i följande EU-direktiv:

R&TTE-direktivet 1999/5/EG

Efterlevnad av dessa direktiv innebär överensstämmelse med tillämpliga harmoniserade europeiska standarder (europeiska normer) som listas i den överensstämmelsedeklaration, EU Declaration of Conformity, som utfärdats av HP för denna produkt eller produktfamilj och finns tillgänglig (endast på engelska) antingen i produktdokumentationen eller på följande webbplats: <u>www.hp.com/go/certificates</u> (skriv produktnumret i sökfältet).

Överensstämmelse anges genom att en av följande märkningar placeras på produkten:

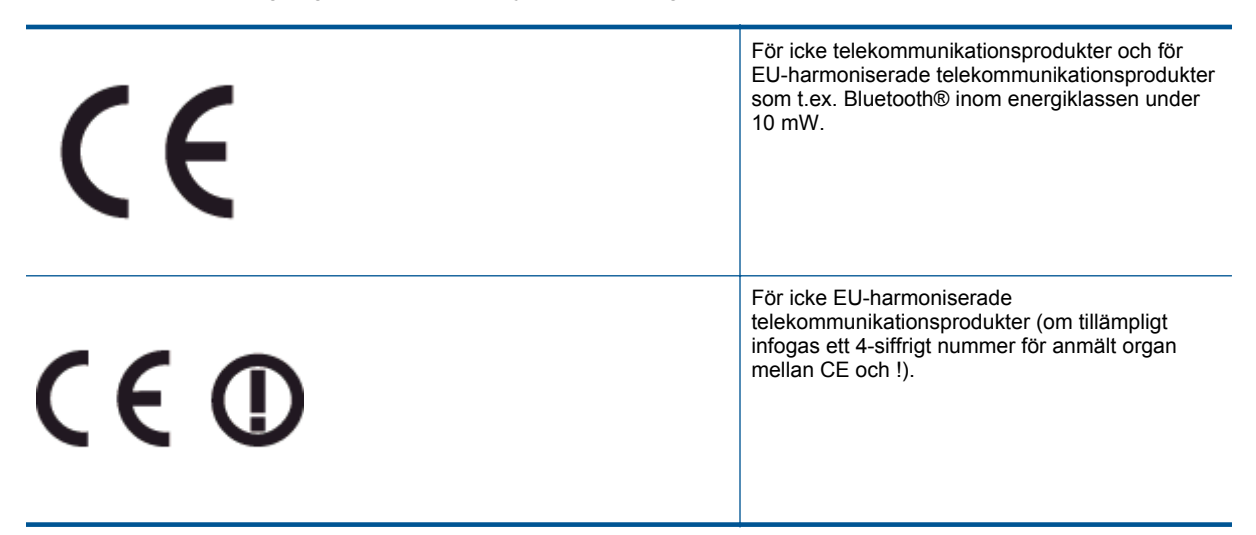

Gå till den etikett med regulatorisk information som sitter på produkten.

Telekommunikationsfunktionerna på denna produkt kan användas i följande EU- och EFTA-länder: Belgien, Bulgarien, Cypern, Danmark, Estland, Finland, Frankrike, Grekland, Irland, Island, Italien, Lettland, Liechtenstein, Litauen, Luxemburg, Malta, Nederländerna, Norge, Polen, Portugal, Rumänien, Schweiz, Slovakien, Slovenien, Spanien, Storbritannien, Sverige, Tjeckien, Tyskland, Ungern och Österrike.

Telefonkontakten (ej tillgänglig för alla produkter) är avsedd att anslutas till analoga telenät.

#### Produkter med trådlösa LAN-enheter

 I vissa länder kan det finnas specifika åligganden eller speciella krav när det gäller drift av trådlösa LAN, som t.ex. enbart inomhusanvändning eller restriktioner vad gäller tillgängliga kanaler. Kontrollera att landsinställningarna för det trådlösa nätverket är korrekt angivna.

#### Frankrike

 För drift av den här produkten med 2,4 GHz trådlöst LAN gäller vissa restriktioner: Utrustningen kan användas inomhus över hela frekvensbandet 2400-2483,5 MHz (kanal 1-13). Vid utomhusanvändning kan enfast frekvensbandet 2454-2483,5 MHz (channels 1-7) användas. För de senaste kraven, gå till <u>www.arcep.fr</u>.

Kontaktpunkt för regulatoriska frågor:

Hewlett-Packard GmbH, Dept./MS: HQ-TRE, Herrenberger Strasse 140, 71034 Böblingen, TYSKLAND

### Bestämmelser för trådlösa enheter

Det här avsnittet innehåller följande information om gällande lagar och förordningar för trådlösa produkter:

- Exposure to radio frequency radiation
- Notice to users in Brazil
- Notice to users in Canada
- Meddelande till användare i Mexiko
- Notice to users in Taiwan

#### Exposure to radio frequency radiation

#### Exposure to radio frequency radiation

Caution The radiated output power of this device is far below the FCC radio frequency exposure limits. Nevertheless, the device shall be used in such a manner that the potential for human contact during normal operation is minimized. This product and any attached external antenna, if supported, shall be placed in such a manner to minimize the potential for human contact during normal operation. In order to avoid the possibility of exceeding the FCC radio frequency exposure limits, human proximity to the antenna shall not be less than 20 cm (8 inches) during normal operation.

#### Notice to users in Brazil

#### Aviso aos usuários no Brasil

Este equipamento opera em caráter secundário, isto 6, não tem direito à proteção contra interferência prejudicial, mesmo de estações do mesmo tipo, e não pode causar interferência a sistemas operando em caráter primário. (Res.ANATEL 282/2001).

#### Notice to users in Canada

#### Notice to users in Canada/Note à l'attention des utilisateurs canadiens

Under Industry Canada regulations, this radio transmitter may only operate using an antenna of a type and maximum (or lesser) gain approved for the transmitter by Industry Canada. To reduce potential radio interference to other users, the antenna type and its gain should be so chosen that the equivalent isotropically radiated power (e.i.r.p.) is not more than that necessary for successful communication.

This device complies with Industry Canada licence-exempt RSS standard(s). Operation is subject to the following two conditions: (1) this device may not cause interference, and (2) this device must accept any interference, including interference that may cause undesired operation of the device.

WARNING! Exposure to Radio Frequency Radiation The radiated output power of this device is below the Industry Canada radio frequency exposure limits. Nevertheless, the device should be used in such a manner that the potential for human contact is minimized during normal operation.

To avoid the possibility of exceeding the Industry Canada radio frequency exposure limits, human proximity to the antennas should not be less than 20 cm (8 inches).

Conformément au Règlement d'Industrie Canada, cet émetteur radioélectrique ne peut fonctionner qu'avec une antenne d'un type et d'un gain maximum (ou moindre) approuvé par Industrie Canada. Afin de réduire le brouillage radioélectrique potentiel pour d'autres utilisateurs, le type d'antenne et son gain doivent être choisis de manière à ce que la puissance isotrope rayonnée équivalente (p.i.r.e.) ne dépasse pas celle nécessaire à une communication réussie.

Cet appareil est conforme aux normes RSS exemptes de licence d'Industrie Canada. Son fonctionnement dépend des deux conditions suivantes : (1) cet appareil ne doit pas provoquer d'interférences nuisibles et (2) doit accepter toutes interférences reçues, y compris des interférences pouvant provoquer un fonctionnement non souhaité de l'appareil.

AVERTISSEMENT relatif à l'exposition aux radiofréquences. La puissance de rayonnement de cet appareil se trouve sous les limites d'exposition de radiofréquences d'Industrie Canada. Néanmoins, cet appareil doit être utilisé de telle sorte qu'il soit mis en contact le moins possible avec le corps humain.

Afin d'éviter le dépassement éventuel des limites d'exposition aux radiofréquences d'Industrie Canada, il est recommandé de maintenir une distance de plus de 20 cm entre les antennes et l'utilisateur.

#### Meddelande till användare i Mexiko

#### Aviso para los usuarios de México

La operación de este equipo está sujeta a las siguientes dos condiciones: (1) es posible que este equipo o dispositivo no cause interferencia perjudicial y (2) este equipo o dispositivo debe aceptar cualquier interferencia, incluyendo la que pueda causar su operación no deseada.

Para saber el modelo de la tarjeta inalámbrica utilizada, revise la etiqueta regulatoria de la impresora.

#### Notice to users in Taiwan

低功率電波輻射性電機管理辦法 第十二條 經型式認證合格之低功率射頻電機,非經許可,公司、商號或使用者均不得擅自變更頻 率、加大功率或要更設計之特性及功能。 第十四條 低功率射頻電機之使用不得影響飛航安全及干擾合法通信;經發現有干擾現象時,應立 即停用,並改善至無干擾時方得繼續使用。 前項合法通信,指依電信法規定作業之無線電通信。低功率射頻電機須忍受合法通信或 工業、科學及醫藥用電波輻射性電機設備之干擾。 Kapitel 10

## Index

#### Ε

efter supportperioden 41

#### G

garanti 41 giltighetstid för telefonsupport supportperiod 41 gränssnittskort 31

#### I

information om gällande lagar och förordningar 55

#### Κ

knappar, kontrollpanel 7 kontrollpanel funktioner 7 knappar 7 kopiera specifikationer 48 kundsupport garanti 41

#### L

lagar och förordningar regulatoriskt modellnummer 55

#### Μ

miljö miljö 48 Miljövänlig produkthantering 49

#### Ν

nätverk gränssnittskort 31

#### R

regler och bestämmelser bestämmelser för trådlösa enheter 57

#### S

skanna specifikationer för skanning 48 skriva ut specifikationer 48 systemkrav 48

#### Т

teknisk information kopieringsspecifikationer 48 miljö 48 specifikationer för skanning 48 systemkrav 48 utskriftsspecifikationer 48 telefonsupport 41

#### Å

återvinning bläckpatroner 50